# Leica Viva SmartWorx Viva on TS

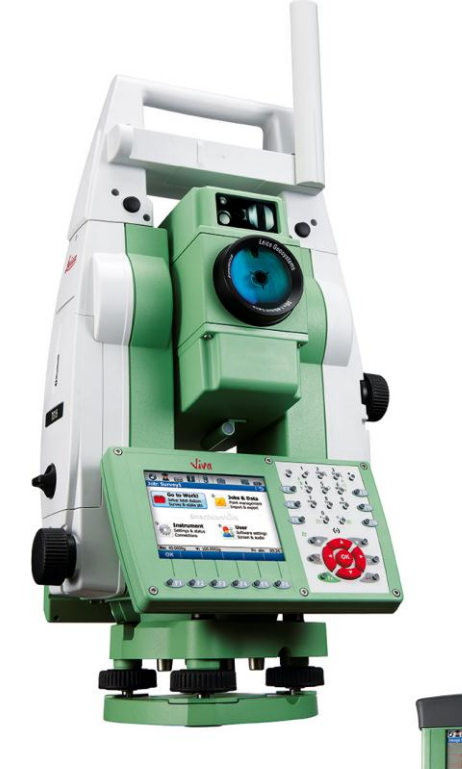

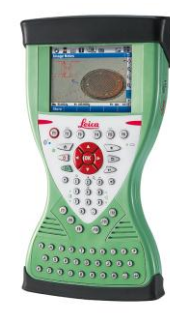

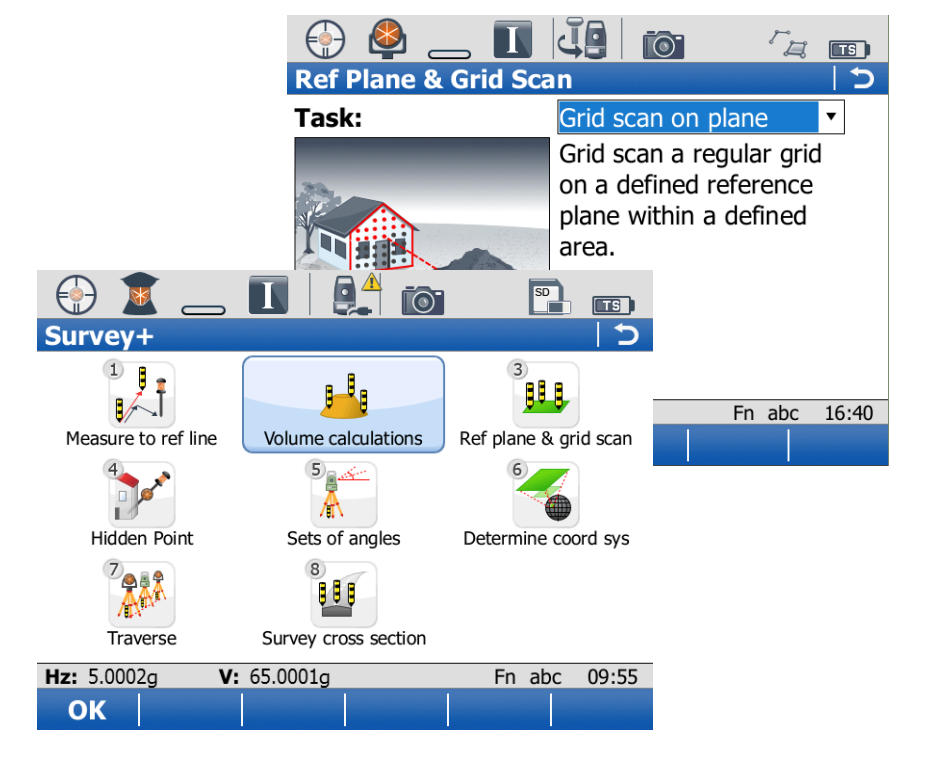

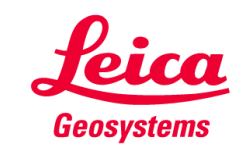

#### SmartWorx Viva on TS Contents

- **1.** Ref. Plane and Grid Scan
- 2. Volumes
- 3. Check & Adjust
- 4. CS Connection Wizard
- 5. Robotic Screen
- 6. Summary

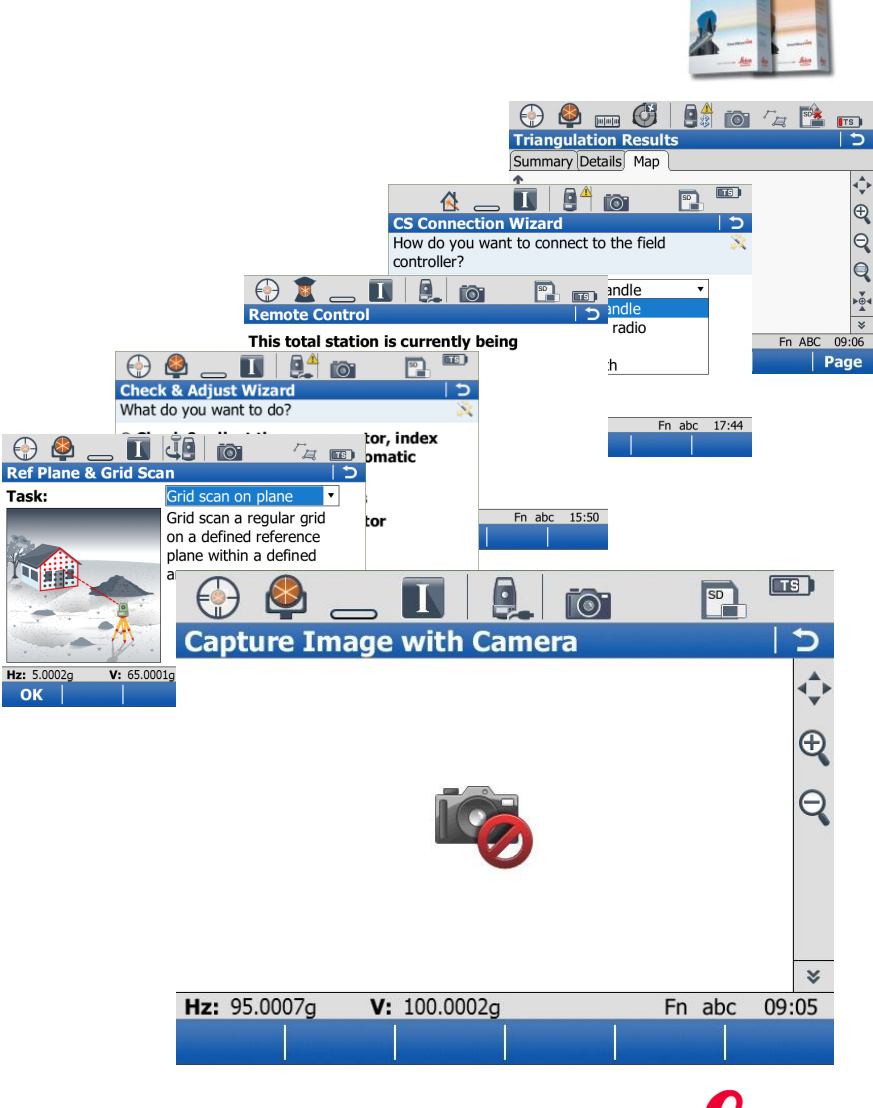

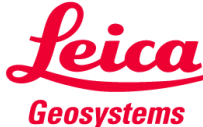

### SmartWorx Viva on TS Contents

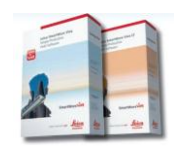

- **1.** Ref. Plane and Grid Scan
- 2. Volumes
- 3. Check & Adjust
- 4. CS Connection Wizard
- 5. Robotic Screen
- 6. Summary

| Ref Plane & Grid Sca  |                                                                                                   |
|-----------------------|---------------------------------------------------------------------------------------------------|
| Task:                 | Grid scan on plane ▼ Grid scan a regular grid on a defined reference plane within a defined area. |
| Hz: 5.0002g V: 65.000 | 1g Fn abc 16:40                                                                                   |
| ОК                    |                                                                                                   |

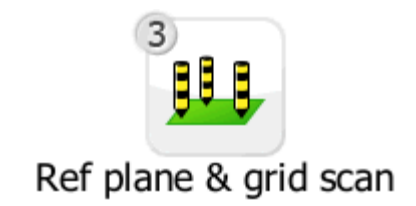

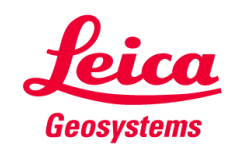

#### What is the "Reference Plane and Grid Scan" application?

- New application to measure true regular grids on a plane or any surface
- Application replaces the "old" Reference Plane application
- 3 main tasks (sub-applications) available:
  - "Measure to plane": Measure distances to a reference plane

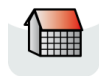

"Grid scan on plane": Scan a true regular grid on a plane object

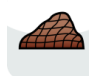

- "Grid scan on surface": Scan an angular based grid on any surface
- New workflow with Task/Method explanations on a graphical selection panel
- Fast measurement mode for TS15 available:
  - Standard (range and accuracy optimized)
  - Fast (speed and performance optimized)

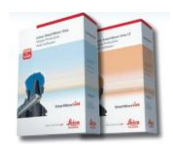

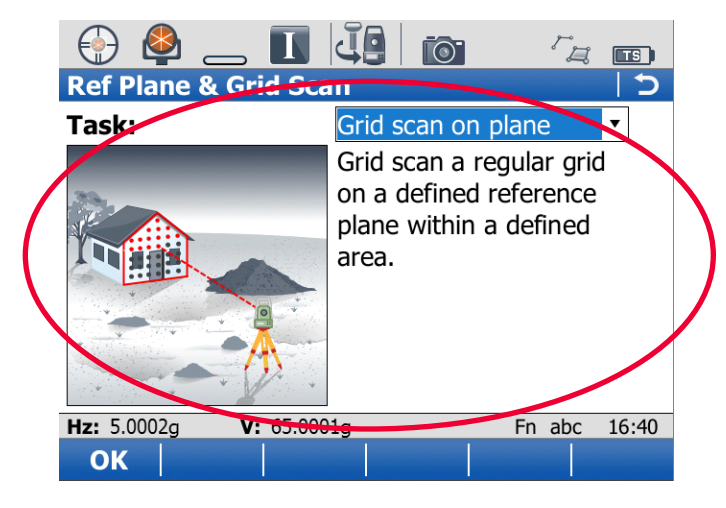

|                       | 17:11<br>REFPLANE | - Ø     | ♀ <sup>ir</sup> I | ) 💁 🕺 🖇          | <b>.</b> |
|-----------------------|-------------------|---------|-------------------|------------------|----------|
|                       | Choose 1          | Task &  | Reference         | Plane            | $\times$ |
|                       | Task              | :       |                   | Scan             | Þ        |
|                       | Plane to          | b Use : | Select            | From Job <u></u> | Þ        |
|                       | Ref Plan          | ie :    |                   | 1                | ŀ        |
|                       | No. of F          | Points: |                   |                  |          |
|                       | Std Devi          | iation: |                   |                  | m        |
|                       | Max ∆d            |         |                   |                  | m        |
|                       | Offset            |         |                   |                  |          |
|                       | Origin            | :       |                   |                  |          |
| Old System 1200 style |                   |         |                   |                  | аû       |
| Old System 1200 Style | CONT              |         |                   |                  |          |

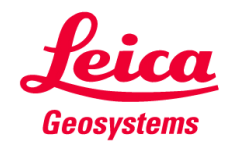

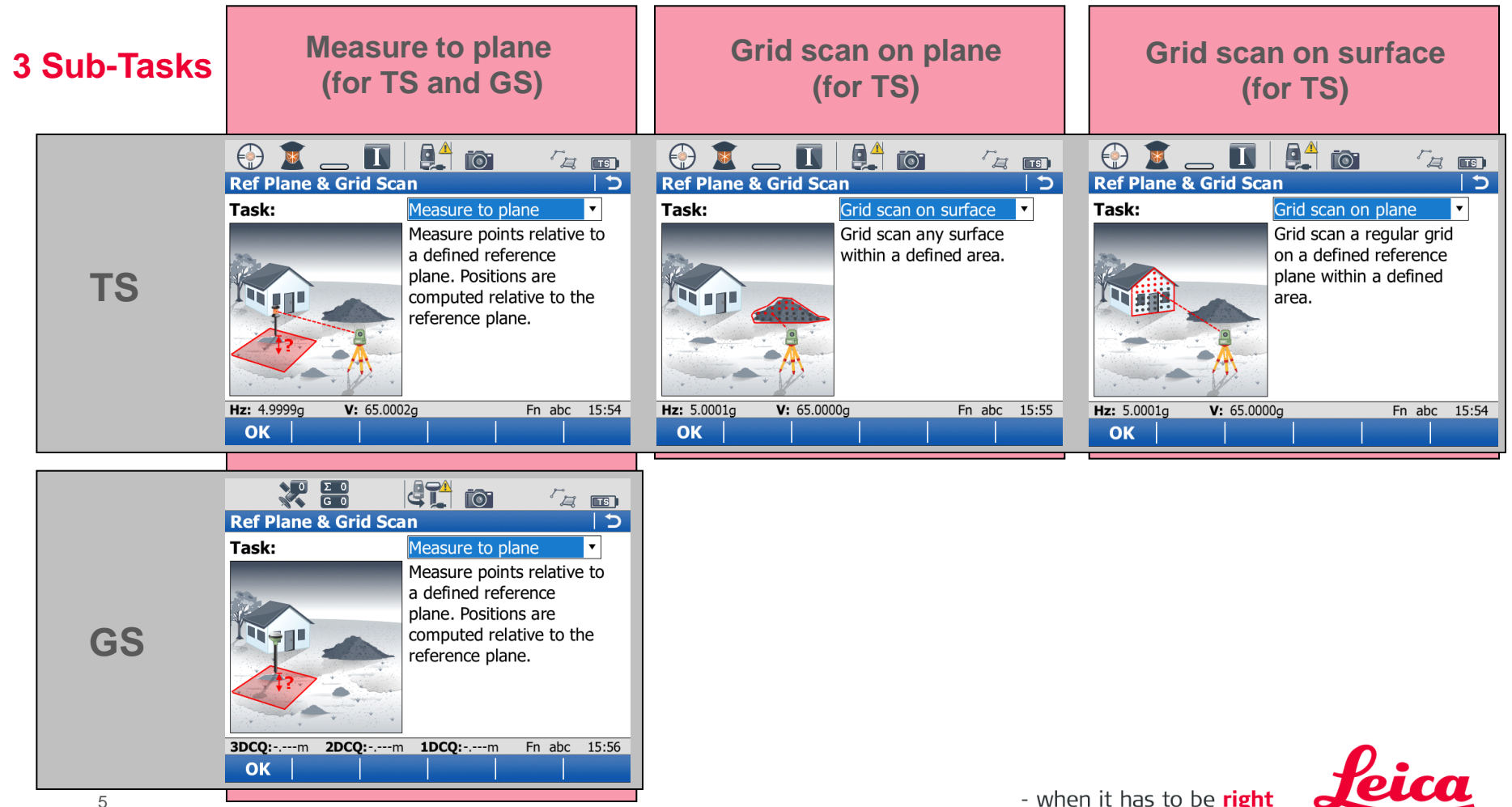

#### **Measure to Plane**

- Same functionality as for SmartWorx Viva 2.1
- For checking the position of individual and specific points (already measured or to be measured) relative to a defined reference plane
- Reference plane required
- Available for TS and GS
- NEW Camera Tab in Measure Points to Plane

|                                               |                   |              | -                    |                    |              |
|-----------------------------------------------|-------------------|--------------|----------------------|--------------------|--------------|
| 💮 🗳 👝 🔳                                       |                   | r III        | <u> </u>             | _ 🚺 👫 🔯            | r 💷          |
| Measure Points to                             | Plane             | 5            | Compare An           | y Point to Plane   | 1            |
| Reference Camera Ma                           | ib (              |              | Result Map           |                    |              |
| Point ID.                                     | TPS0007           |              | Point ID:            | s10296             | Ľ            |
| Target height:                                | 0.0000            | m            | Offset perp          | dist: 0.0012m      |              |
| Offset perp dist:                             | 0.0000m           |              | Offset ht:           | m                  |              |
| Offset ht:                                    | 0.0000m           | =            | Easting:             | -12.0345m          |              |
| X coordinate:                                 | -7.8520m          |              | Northing:            | -3.9346m           |              |
| Y coordinate:                                 | 0.0000m           |              | Elevation:           | 2.4427m            |              |
| <b>7 coordinate:</b><br>Hz: 100.0004g V: 100. | -0.0000m<br>0002g | Fn abc 14:50 | <b>Hz:</b> 250.0003g | <b>V:</b> 65.0001g | Fn abc 16:43 |
| Meas Dist St                                  | ore Cmpare        | Done Page    | Store                |                    | Done Page    |
|                                               |                   |              |                      |                    |              |

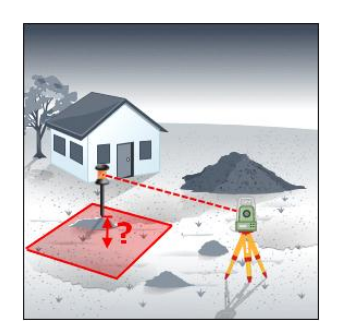

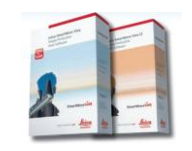

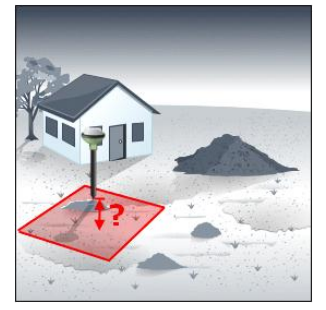

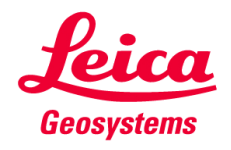

#### **Grid Scan on Plane**

- Measuring a true regular grid with predefined grid size (e.g. 20cm by 20cm)
- Reference plane required
- Individual angle values for each points of the regular grid
- Rectangular or polygonal Grid Scan area definition
- "Standard" and "Fast" measurement mode for TS15
- Image assistance

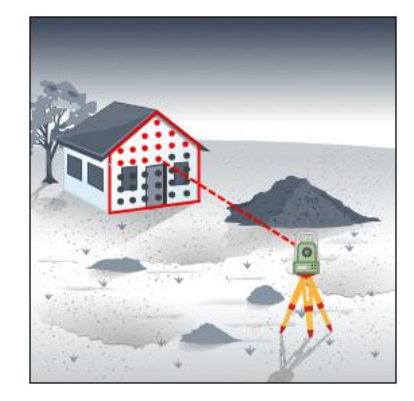

Geosystems

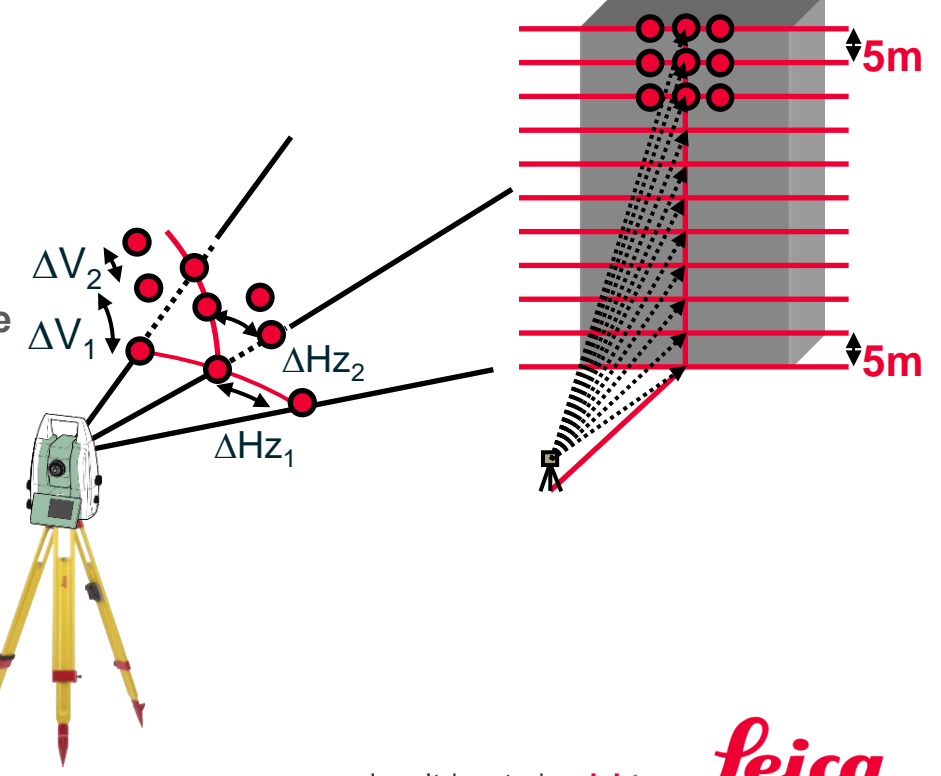

#### **Grid Scan on Surface**

- Measuring with fixed angle resolution (constant delta Hz and delta V)
- No reference plane required
- Any surface can be grid scanned
- Rectangular or polygonal Grid Scan area definition
- "Standard" and "Fast" measurement mode for TS15
- Image assistance

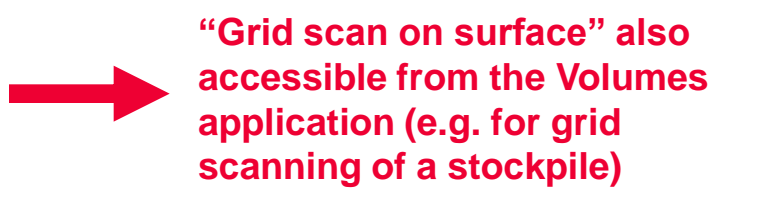

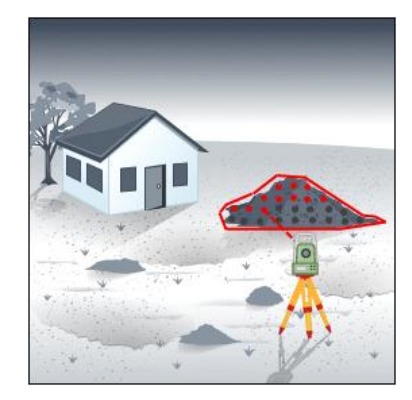

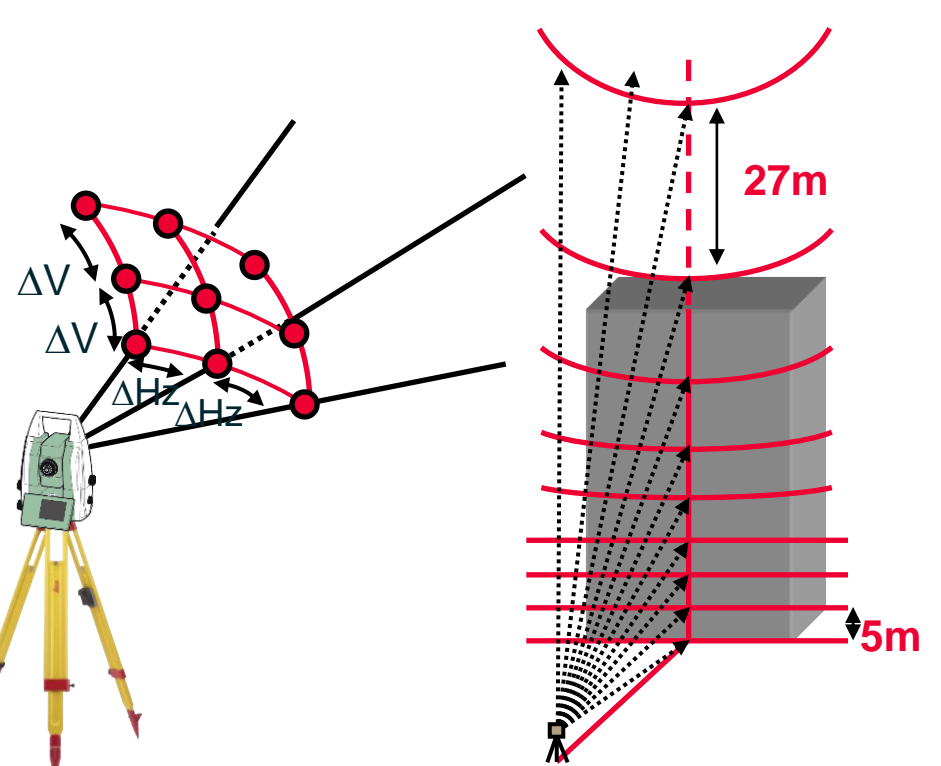

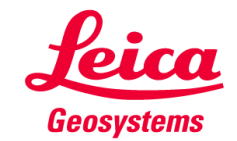

# Example for the difference between "Grid scan on plane" and "Grid scan on surface" with focus to the grid.

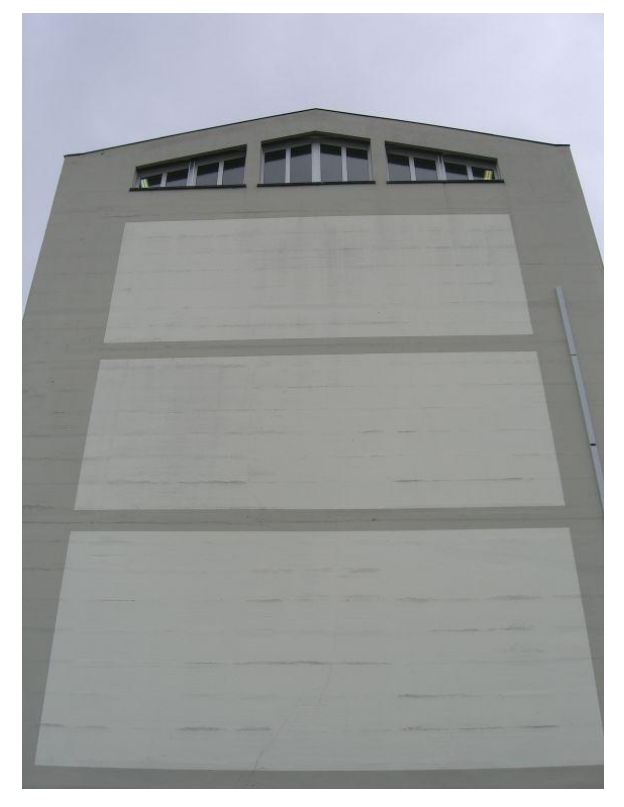

Grid scan on plane

Grid scan on surface

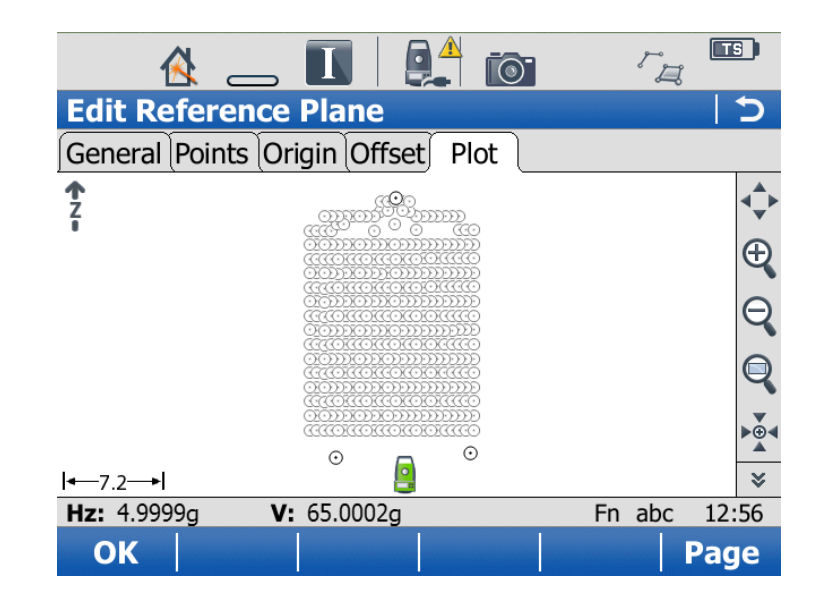

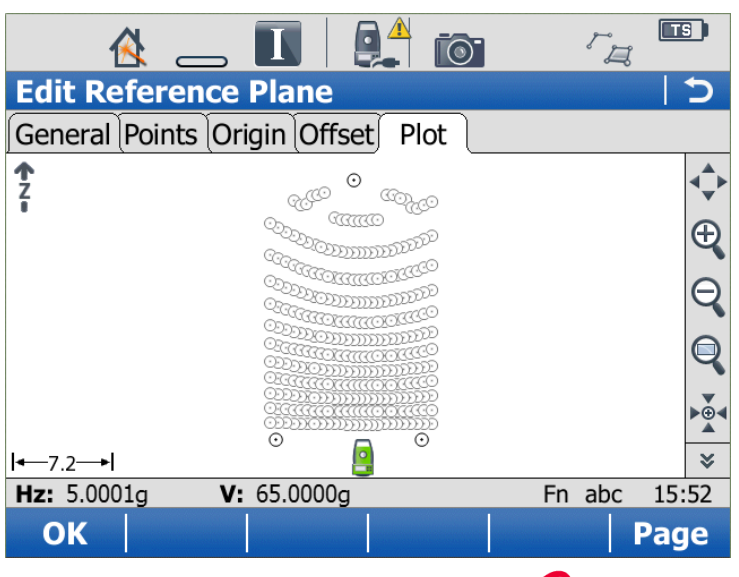

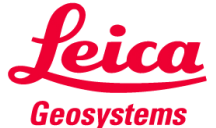

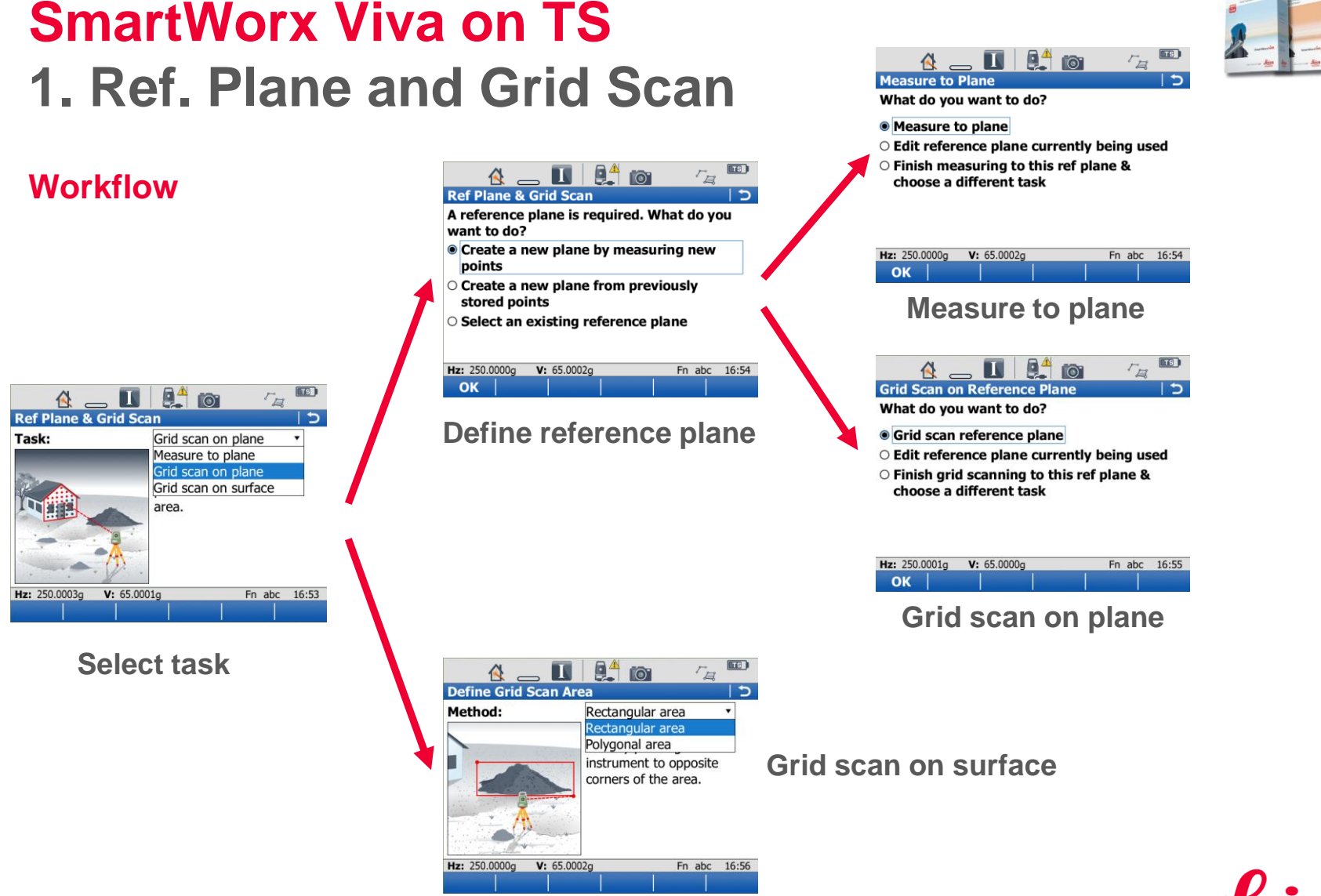

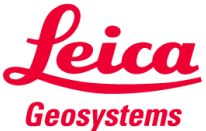

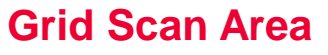

Method selection for grid scan area definition

Rectangular scan area

Grid scan on plane

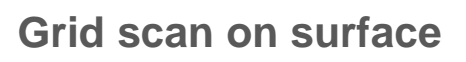

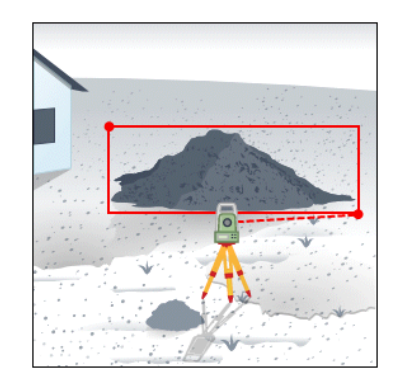

Polygonal scan area

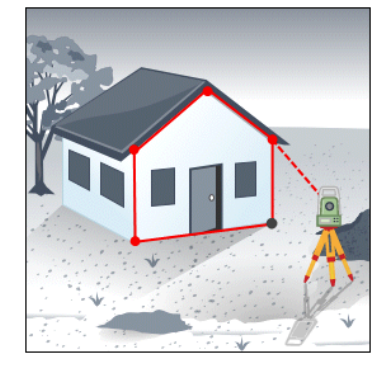

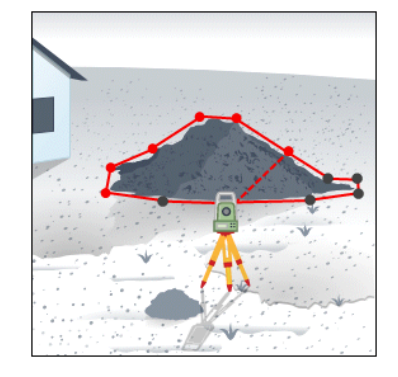

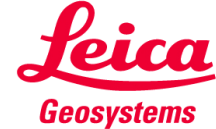

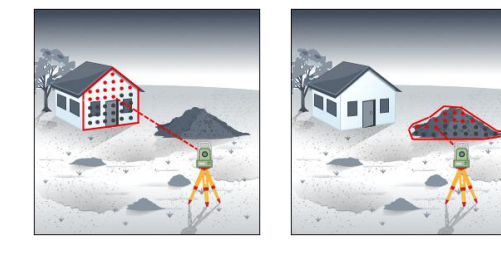

#### **Define Grid Scan Area**

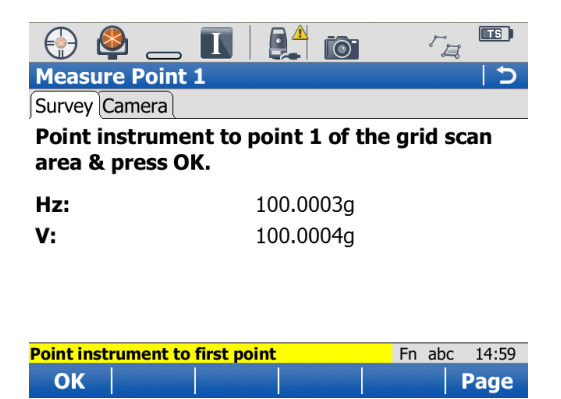

Point telescope to the boundary point of the rectangular/polygonal grid scan area

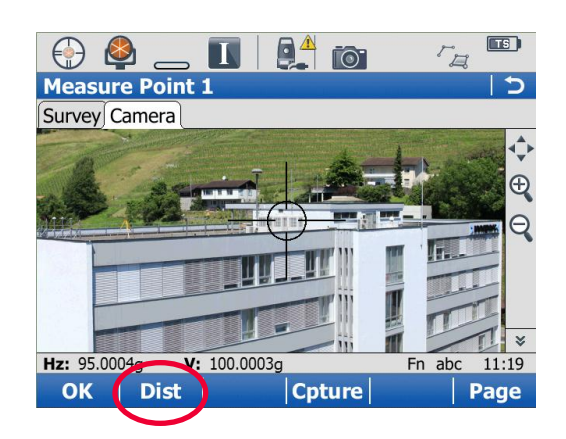

Image assisted boundary point definition

**Dist**: makes a distance measurement to switch the crosshair style to fine

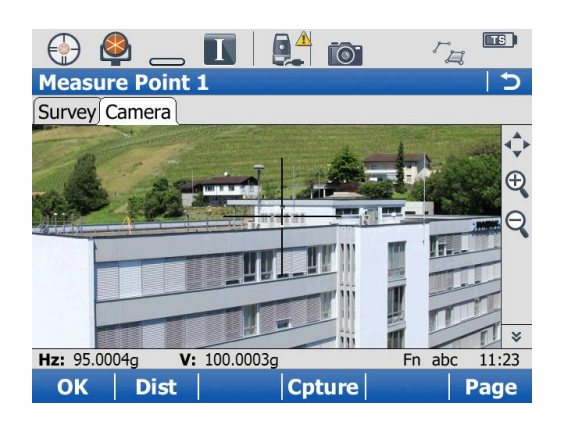

Fine style crosshairs for accurate aiming of the telescope

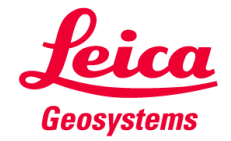

#### Grid Scan Settings – Grid scan on plane

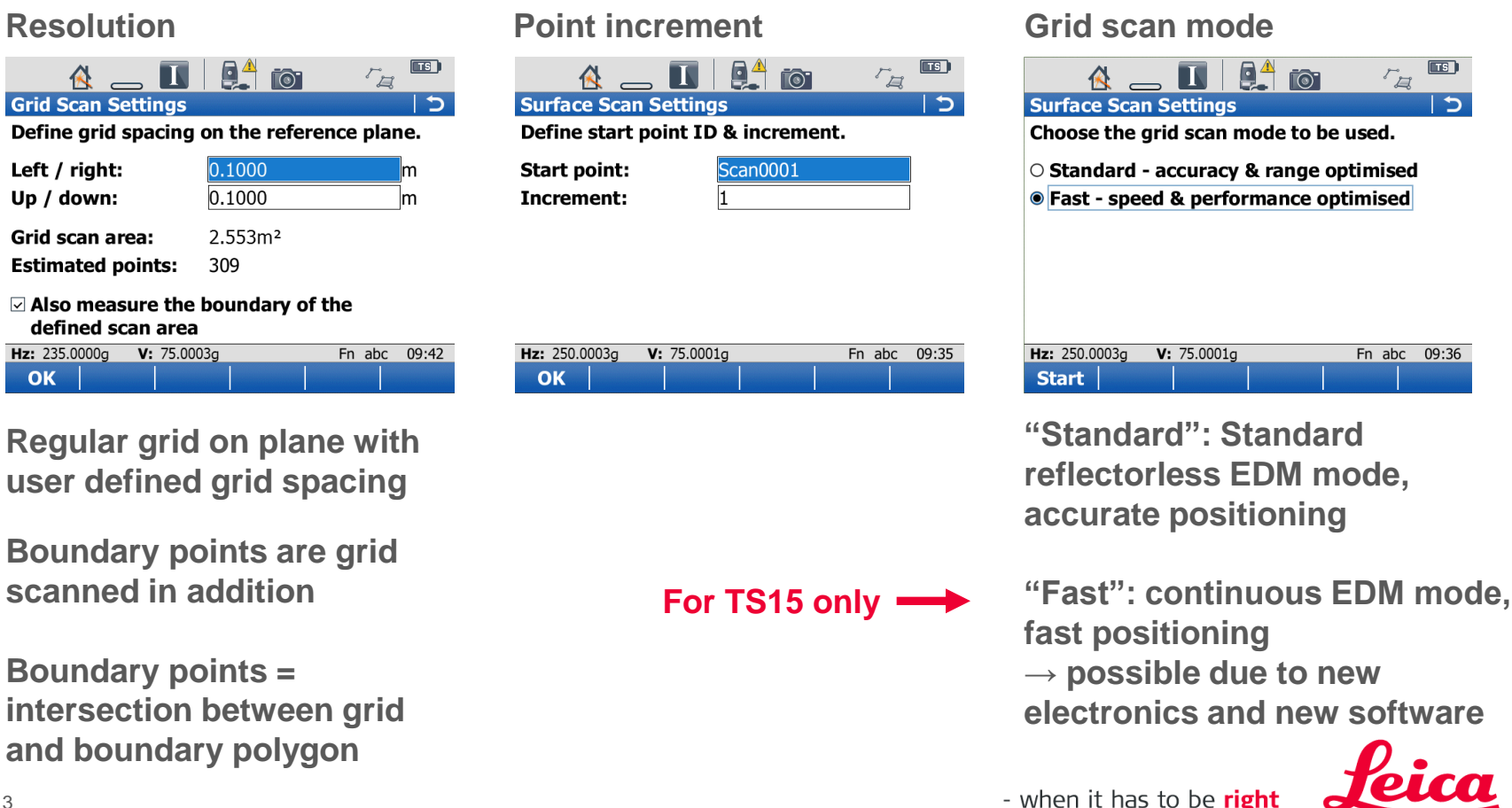

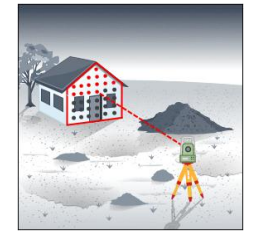

Geosvstems

#### Grid Scan Settings – Grid scan on surface

#### Resolution

#### **Angles defined**

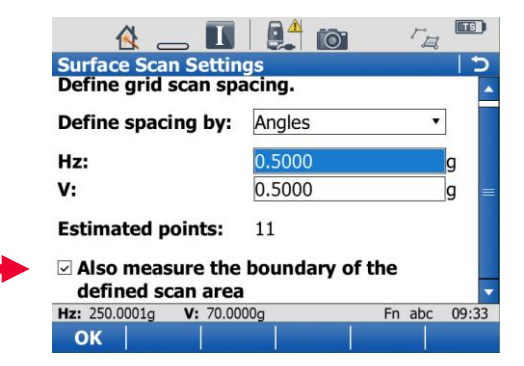

Regular delta Hz and delta V values

Different values for delta Hz and delta V possible

#### **Distances defined**

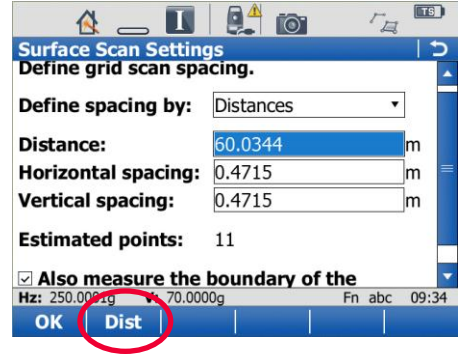

Grid spacing defined by a horizontal and vertical spacing at a certain distance

**Dist**: probe distance to object for grid spacing definition

#### **Point increment**

#### Grid scan mode

| Image: Constraint of the start point ID & increment. | Image: Construction of the section of the section |
|------------------------------------------------------|----------------------------------------------------------------------------------------------------|
| Start point: <u>Scan0001</u><br>Increment: <u>1</u>  | ○ Standard - accuracy & range optimised<br>● Fast - speed & performance optimised                                                                                                    |
| Hz: 250.0003g V: 75.0001g Fn abc 09:35               | Hz: 250.0003g V: 75.0001g Fn abc 09:36 Start                                                                                                    |

Similar to settings for "Grid scan on plane"

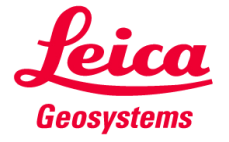

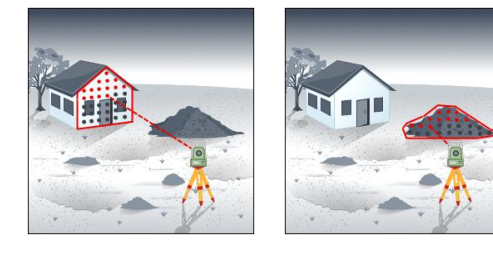

#### **Grid Scan Status**

| 强 🚑 🔳                   |          | 5      |       |
|-------------------------|----------|--------|-------|
| Grid Scan Status        |          |        | 5     |
| Progress Camera Plot    |          |        |       |
| Points measured:        | 23       |        |       |
| Points remaining:       | 2383     |        |       |
| Points rejected:        | 0        |        |       |
| % completed:            | 1.0%     |        |       |
| Time remaining:         | 0:12:30  |        |       |
| Point ID:               | Scan0024 |        |       |
| Hz: 273.0003g V: 70.000 | 3g       | Fn abc | 09:39 |
| Stop Paus               | se       |        | Page  |

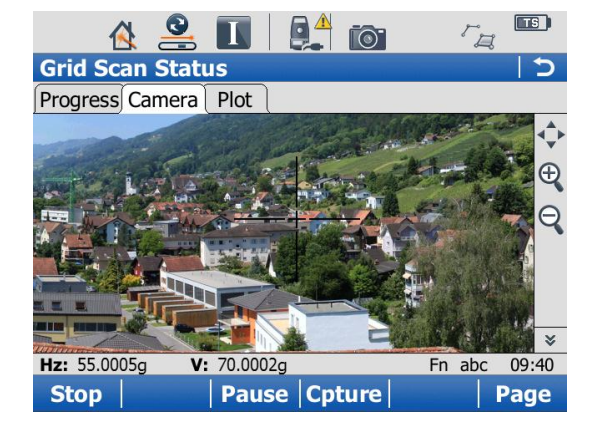

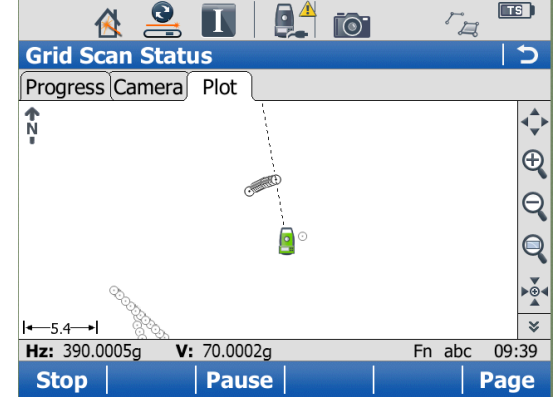

Real-time update of grid scan statistics

Live View during grid scan process

Possible to take images during scan process

Real-time update of Plot view

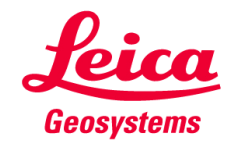

#### Plot view in "Grid scan on plane"

- Switching between "normal" view and "plane" view
- Plane view only available for if Reference Plane is available  $\rightarrow$  "Grid scan on plane"
- Icon to switch to "plane" view is on 2nd level of Plot toolbar

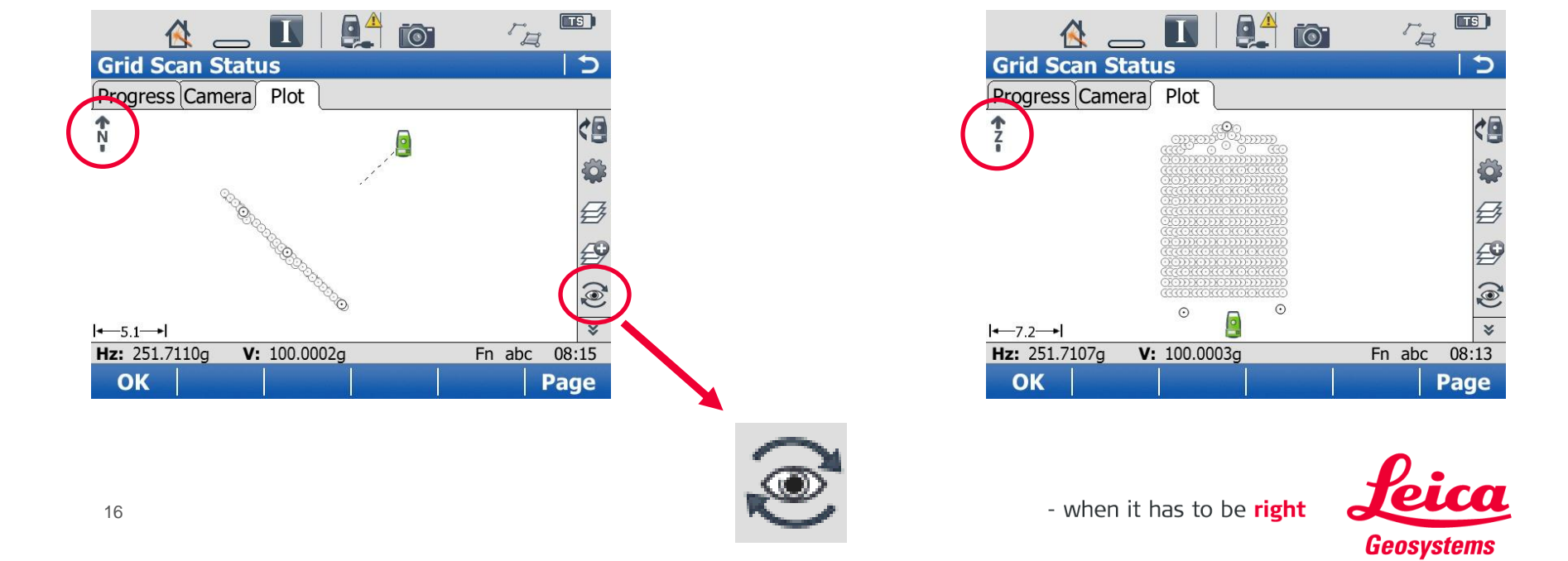

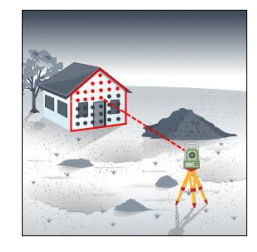

#### Competition

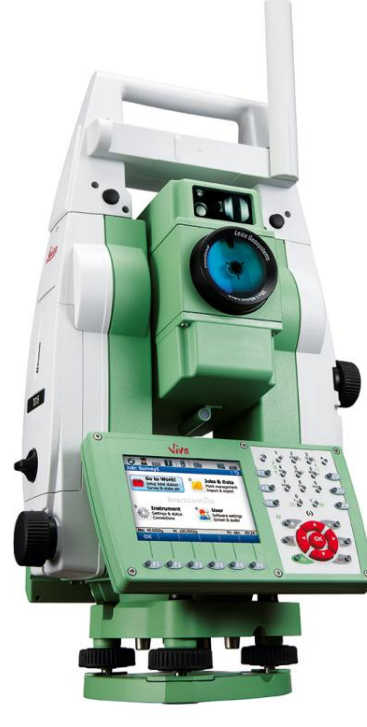

Leica TS15

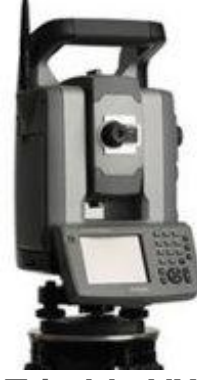

**Trimble VX** 

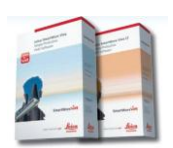

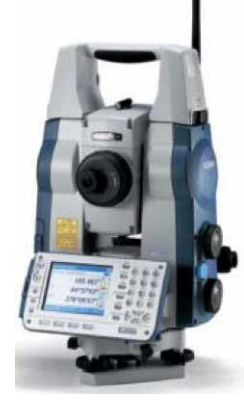

Sokkia SRX5

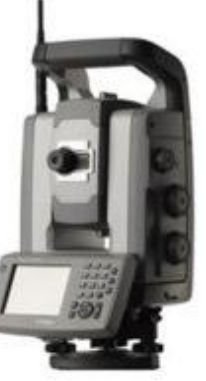

Trimble S8 Video-Robotic

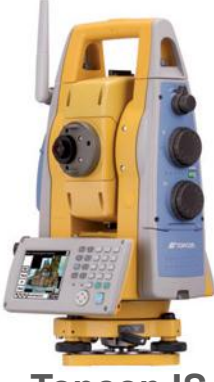

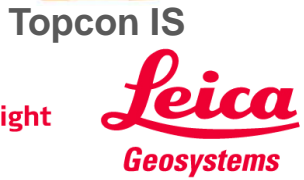

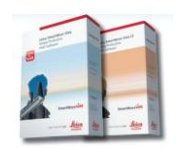

#### Competition

|                                                           |            | Trim                 | ble |           |             |
|-----------------------------------------------------------|------------|----------------------|-----|-----------|-------------|
|                                                           | Leica TS15 | S8 Video-<br>Robotic | VX  | Topcon IS | Sokkia SRX5 |
| Scanning a regular grid on plane:<br>"Grid scan on plane" | 0          | 0                    | 0   |           | 0           |
| Scanning any surface:<br>"Grid scan on surface"           | 0          | 0                    | 0   | <b>Ø</b>  | 0           |
|                                                           |            |                      |     |           |             |

🥝 Available

Not available

Only the number of horizontal and vertical points can be entered (SW v7.2.3)  $\rightarrow$  Not possible to enter the true grid size!!!

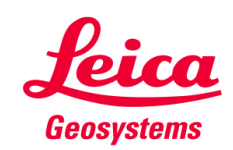

#### Competition

Measurement frequency [Hz] <sup>1)</sup>

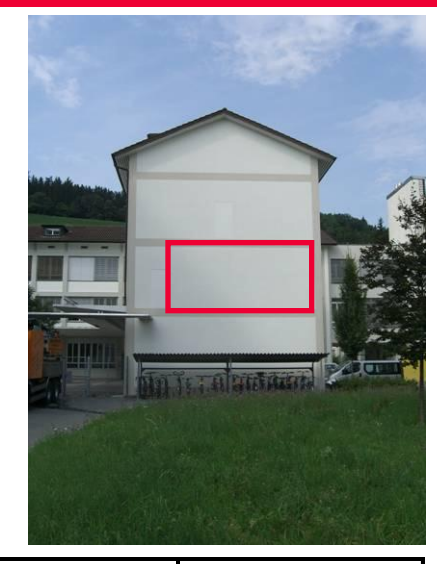

|                    |                      |                 |            | Trin                 | nble      |           |             |
|--------------------|----------------------|-----------------|------------|----------------------|-----------|-----------|-------------|
|                    |                      |                 | Leica TS15 | S8 Video-<br>Robotic | VX        | Topcon IS | Sokkia SRX5 |
|                    |                      |                 |            |                      |           |           |             |
|                    |                      | Standard        | 0.3        | 0.4                  |           | ***) 0.5  | *) 0.2      |
| Scanning a regular | fast (tracking)      | 1.1             | 1.0        |                      | ****) 0.7 | **) 0.2   |             |
|                    | gnu on plane         | continuous      |            |                      |           | 13.6      |             |
|                    |                      | Standard        | 0.4        | 0.3                  | 0.3       | ***) 0.6  |             |
|                    | Scanning any surface | fast (tracking) | 1.2        | 1.0                  | 0.5       | ****) 0.7 |             |
|                    |                      | continuous      |            |                      | 4.4       | 13.9      |             |

<sup>1)</sup> tested on surface @32m, spacing 0.4m x 0.4m

1515 points measured, but resolution requires only 210 points  $\rightarrow$  "real" measurement frequency is only 1.9 Hz

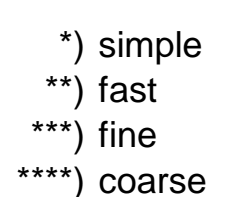

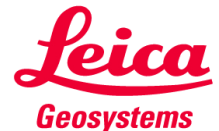

**Topcon IS data sheet:** 

| IMAGING     |                |
|-------------|----------------|
| Cameras     | (2) 1.3mp      |
| Image speed | 1 - 10fps      |
| Scanning    | Max 20 pts/sec |

#### Where does Topcon's high measurement frequency come from?

Required resolution: point spacing of 0.4m x 0.4m on a surface at a range of 32m

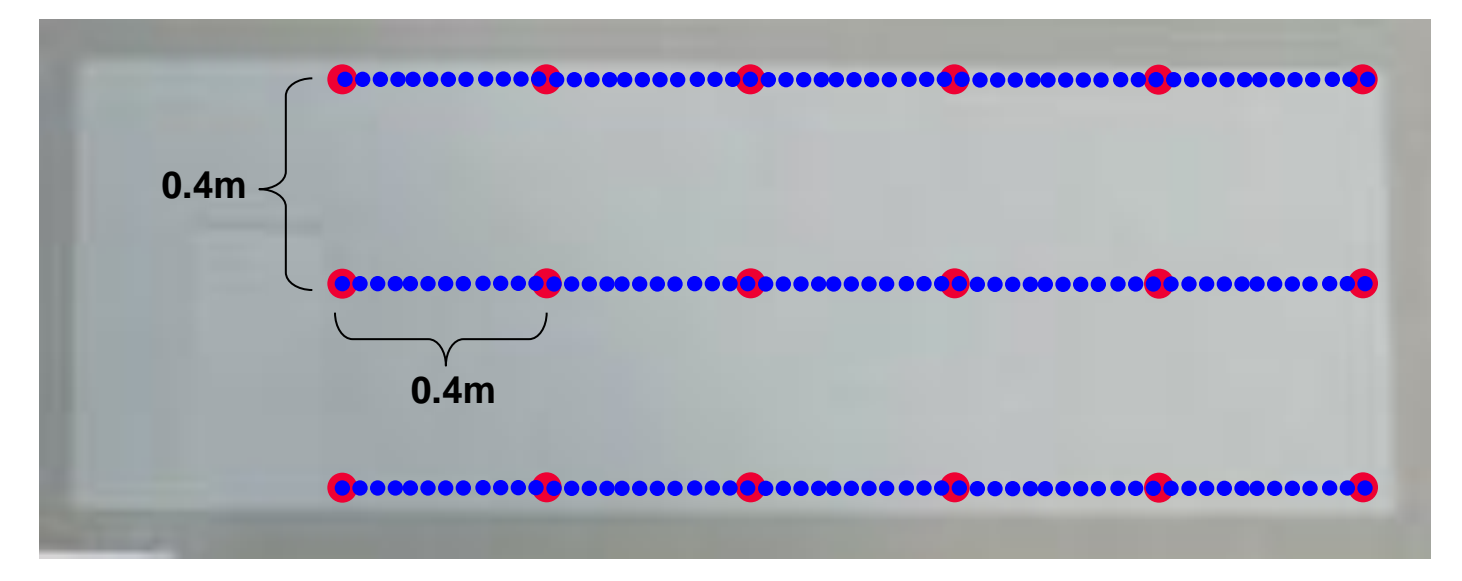

Leica's TS15 results in a true resolution of 210 points and a measurement frequency of 1.1Hz

- Topcon's resolution results in 1515 points and a measurement frequency of 13.6Hz
  - $\rightarrow$  most points are not needed!!!
  - $\rightarrow$  "real" measurement frequency is 1.9 Hz!!!

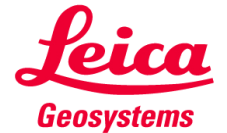

#### Competition

Measurement frequency [Hz] <sup>1)</sup>

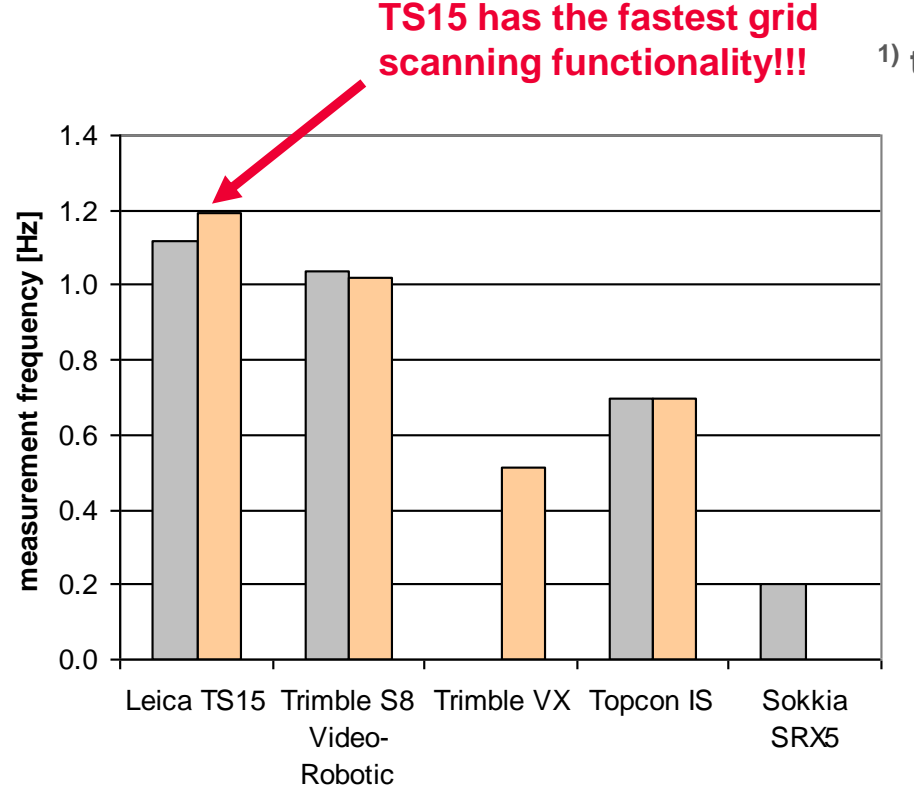

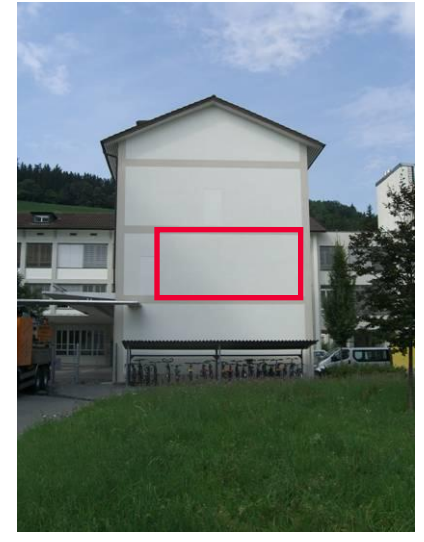

<sup>1)</sup> tested on surface @32m, spacing 0.4m x 0.4m

□ fast (grid scan on plane)

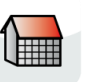

□ fast (grid scan on surface)

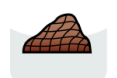

Diagram represents the non-continuous measurement modes

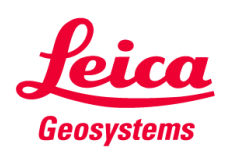

#### Competition

Standard deviation from plane [mm] <sup>1)</sup>

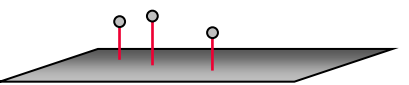

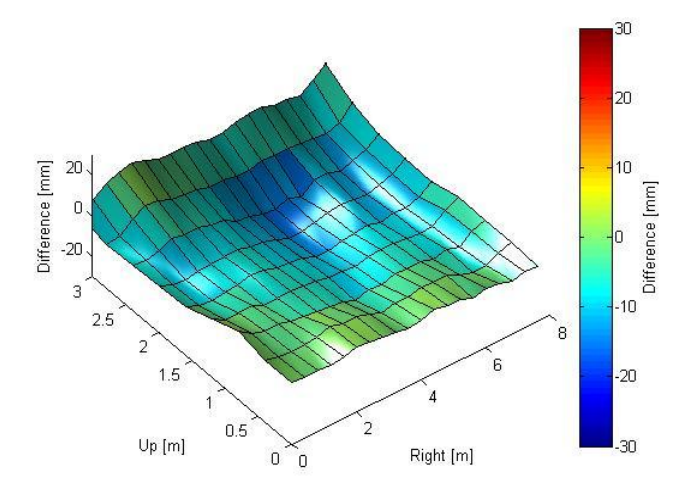

|                               |                      |                 | Trimble    |                      | nble |           |             |
|-------------------------------|----------------------|-----------------|------------|----------------------|------|-----------|-------------|
|                               |                      |                 | Leica TS15 | S8 Video-<br>Robotic | VX   | Topcon IS | Sokkia SRX5 |
|                               |                      |                 |            |                      |      |           |             |
| Scanning a r<br>grid on plane | Seapping a regular   | Standard        | 5.1        | 6.3                  |      | ***) 7.6  | *) 7.1      |
|                               | grid on plane        | fast (tracking) | 5.3        | 6.2                  |      | ****) 6.8 | **) 7.2     |
|                               |                      | continuous      |            |                      |      | 8.6       |             |
|                               |                      | Standard        | 5.2        | 6.3                  | 5.6  | ***) 7.3  |             |
|                               | Scanning any surface | fast (tracking) | 5.3        | 6.2                  | 5.5  | ****) 7.3 |             |
|                               |                      | continuous      |            |                      | 5.4  | 9.5       |             |

<sup>1)</sup> tested on surface @32m, spacing 0.4m x 0.4m

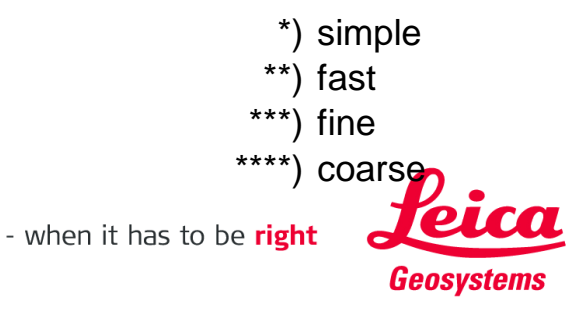

#### **General comments**

- The TS15 has the most accurate and fastest Grid Scanning functionality to scan a true grid on a plane
- Any surface can be grid scanned now
- Polygonal Scan Area definition

   → increases efficiency "Only scan what you need"
- "Fast" measurement mode available only for TS15
   → optimized motorization for TS15
- "Ref. Plane and Grid Scan" for all reflectorless
  instruments available

 $\rightarrow$  for TS15/TS11 onboard and remote

 $\rightarrow$  other instruments (e.g. TS30, TPS1200+) only remote and connected to a CS

 "Ref. Plane and Grid Scan" application has the same functionality on TS and on CS (remote use case)

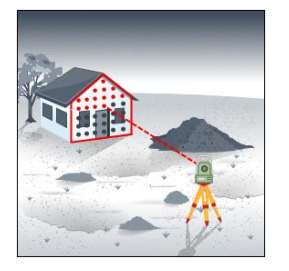

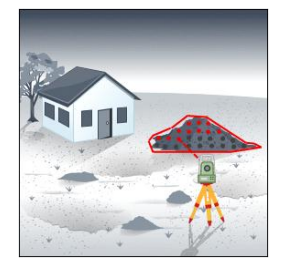

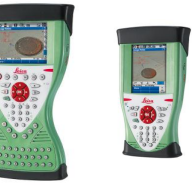

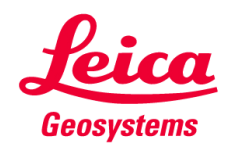

#### SmartWorx Viva on TS Contents

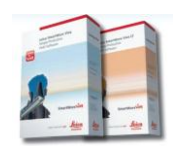

**1.** Ref. Plane and Grid Scan

#### 2. Volumes

- 3. Check & Adjust
- 4. CS Connection Wizard
- 5. Robotic Screen
- 6. Summary

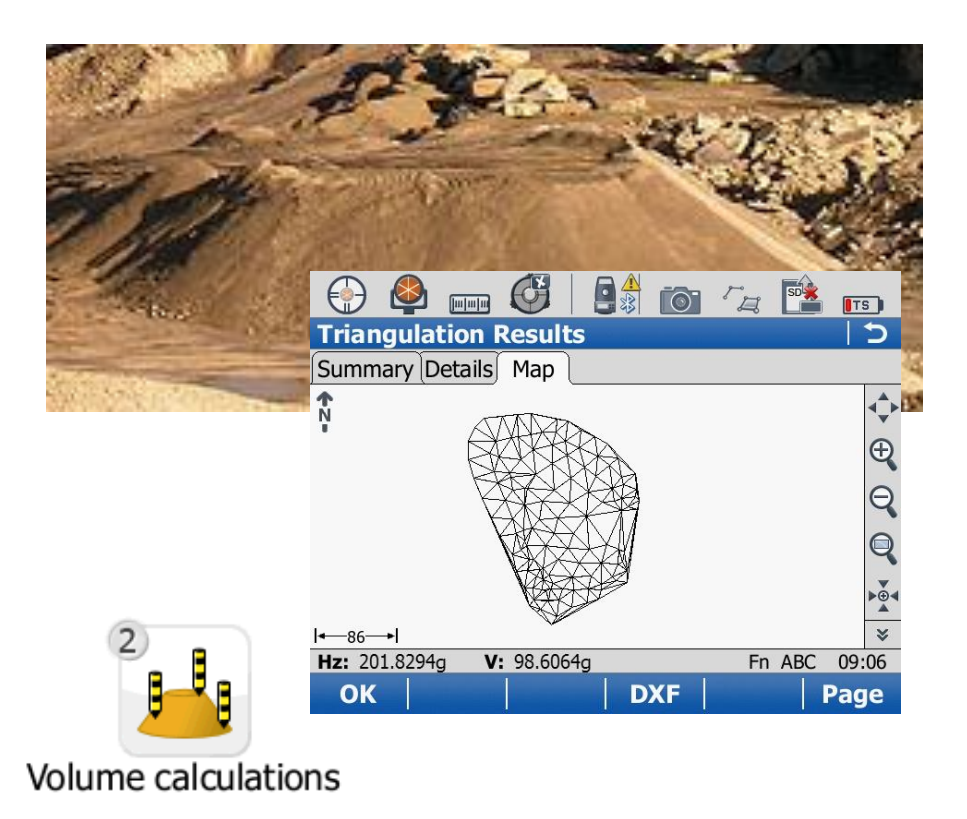

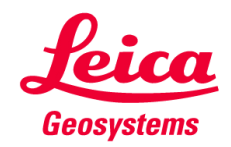

#### What is new in the "Volumes" application?

 Integration of grid scanning in the Volumes application

 $\rightarrow$  e.g. a stockpile can easily be grid scanned and the volume calculated afterwards

- A surface can be created by either measuring points or using the grid scan functionality
- "Grid scan on surface" is available in Volumes application if instrument is motorized and has a reflectorless EDM mode
- "Fast" measurement mode available only for TS15

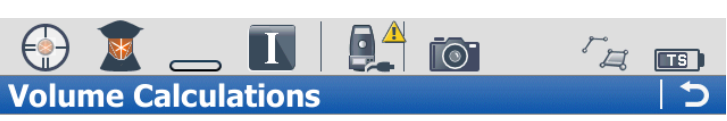

A surface is required. What do you want to do?

- **O** Create a new surface by measuring points
- Create a new surface by using grid scan
- Create a new surface from previously stored points
- $\bigcirc$  Select an existing surface

| Hz: 5.000 | 2g <b>V:</b> | 65.0001g | Fn | abc | 15:59 |
|-----------|--------------|----------|----|-----|-------|
| ОК        |              |          |    |     |       |

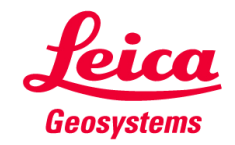

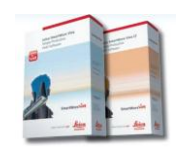

#### Workflow

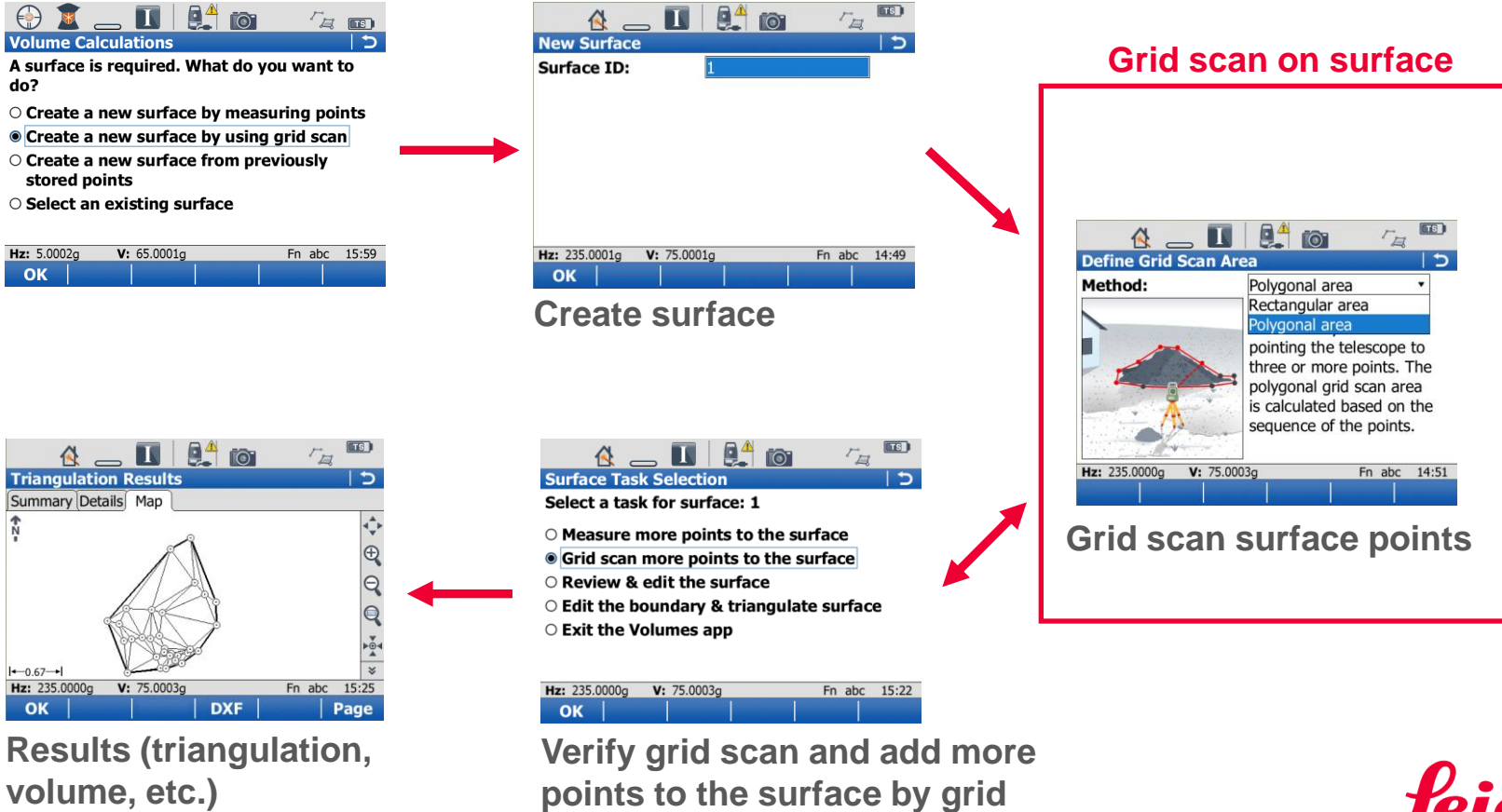

scanning

26

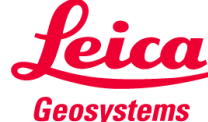

#### Scan object (surface) from different setups

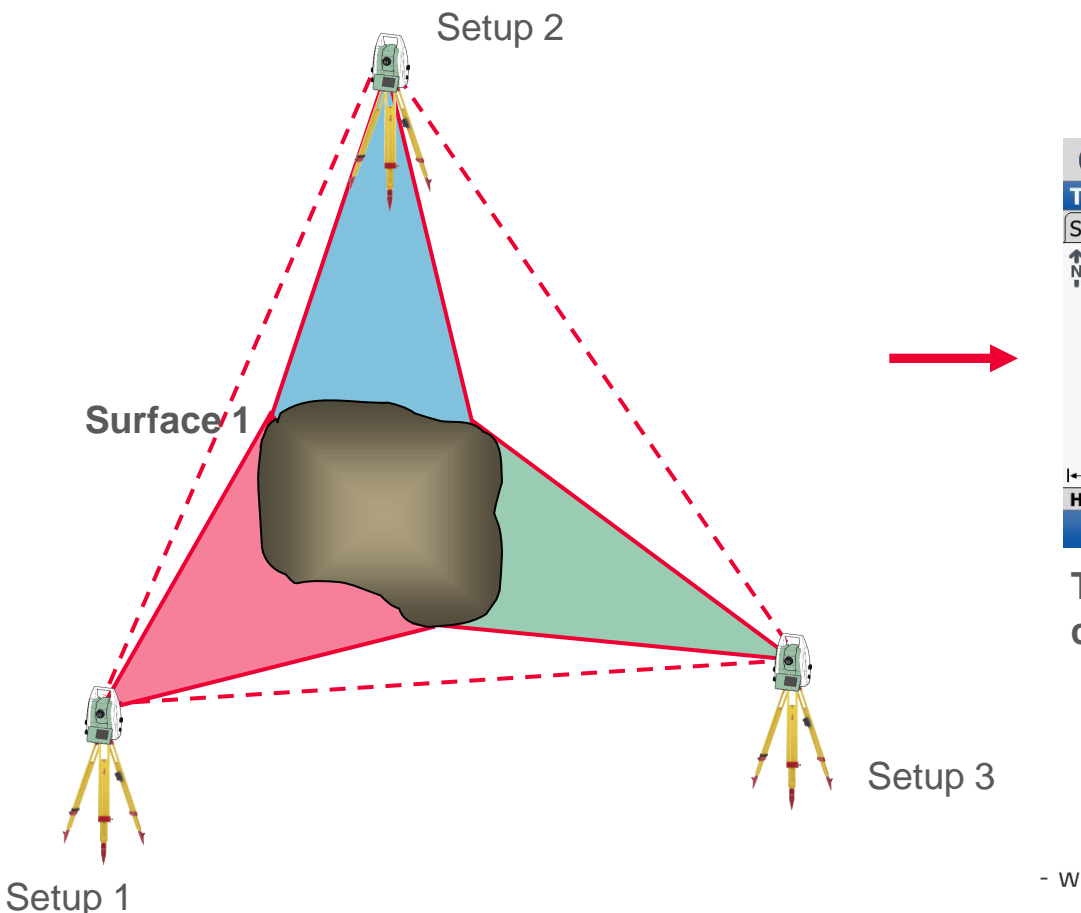

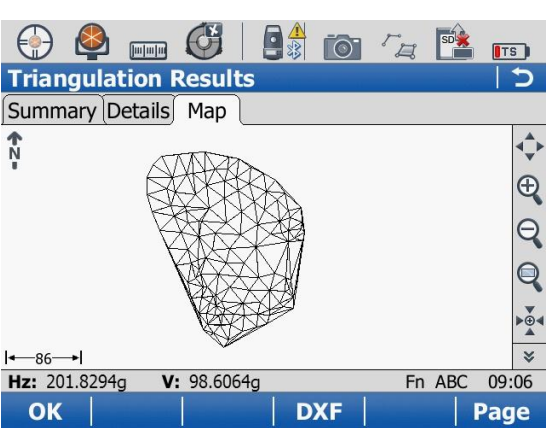

Triangulation, Volumes calculations etc.

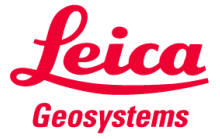

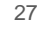

#### **General Comments**

- Dedicated applications to measure surfaces of an undefined shape (e.g. gravel hill)
- Integration of scanning data into the onboard application
- Volumes can be calculated directly in the field
- Minimum user input in the field
- Smooth workflow from "point cloud" to the triangulation and finally to a resulting number as e.g. the volume
- Fast surface measurements

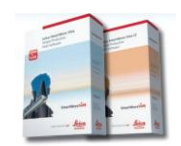

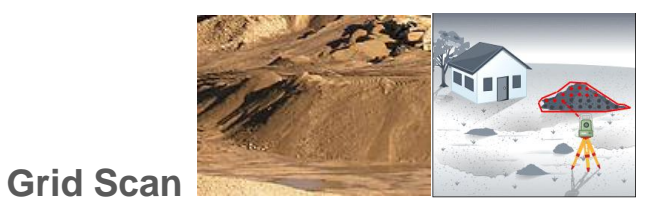

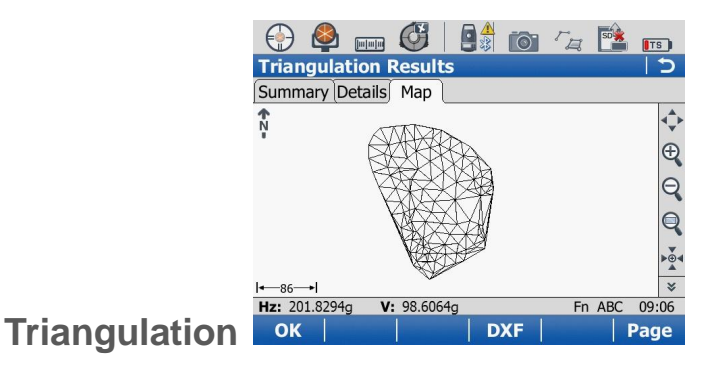

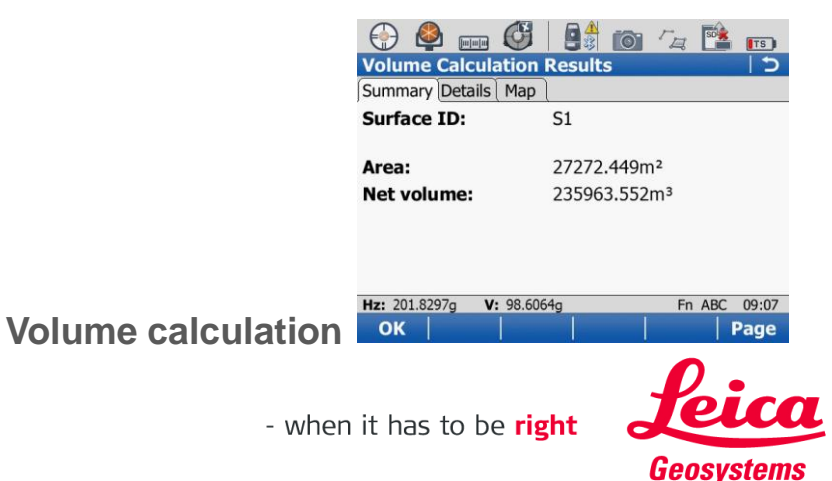

#### SmartWorx Viva on TS Contents

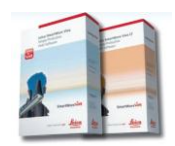

- 1. Ref. Plane and Grid Scan
- 2. Volumes
- **3.** Check & Adjust
- 4. CS Connection Wizard
- 5. Robotic Screen
- 6. Summary

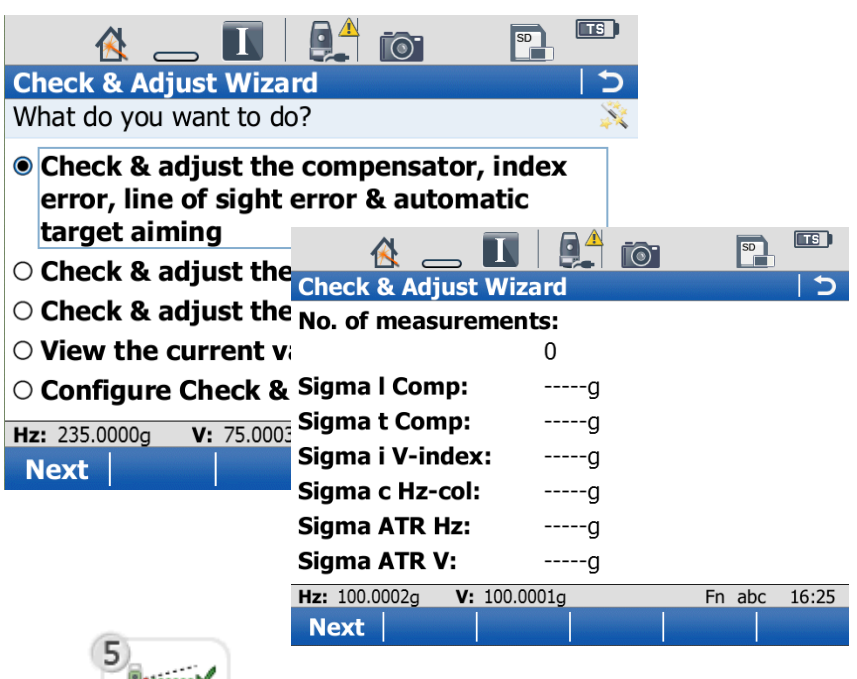

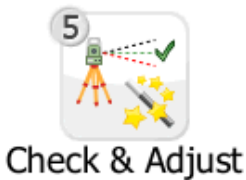

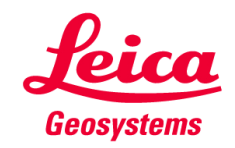

# SmartWorx Viva on TS 3. Check & Adjust

#### What is new in "Check & Adjust"?

- New SmartWorx Viva style
- Wizard guided calibration of the TS
- User is asked to repeat the calibration routines
- Content of new "Check & Adjust" similar to the old "Check & Adjust"
- "Check&Adjust" is only available on TS
   → "Check & Adjust" can not be performed
   from CS

|              | Check & Adjust Wizard   What do you want to do?                                                  |
|--------------|--------------------------------------------------------------------------------------------------|
|              | Check & adjust the compensator, index<br>error, line of sight error & automatic<br>target aiming |
|              | $\odot$ Check & adjust the tilting axis                                                          |
|              | $\odot$ Check & adjust the compensator                                                           |
|              | ○ View the current values                                                                        |
|              | O Configure Check & Adjust                                                                       |
| Main menu    | Hz: 100.0002g V: 100.0001g Fn abc 10:15                                                          |
| main menu    |                                                                                                  |
|              | 😔 🗳 🚺 🚉 📷 🛛 🖺                                                                                    |
|              | Check & Adjust Wizard 5                                                                          |
|              | Aim accurately at a target positioned                                                            |
|              | horizontally at a distance greater than 100m.                                                    |
|              | Hz: 100.0002g                                                                                    |
|              | V: 100.0001g                                                                                     |
|              | ☑ Calibrate the automatic target aiming                                                          |
|              | A prism is needed when calibrating the                                                           |
|              | Hz: 100.0002g V: 100.0001g Fn abc 10:15                                                          |
| Measurements | Meas                                                                                             |
|              | 💮 峰 🛄 👫 📷 🛛 🖺                                                                                    |
|              | Check & Adjust Wizard                                                                            |
|              | It is recommended to repeat the last calibration 🕺 routine at least three times.                 |
|              | Add another calibration loop                                                                     |
|              | $\odot$ Finish the calibration & store the results                                               |

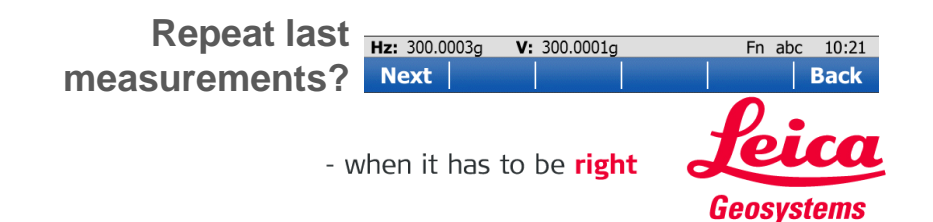

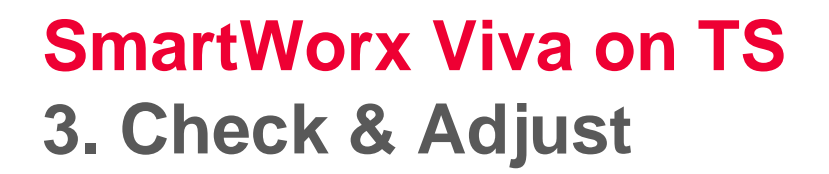

Check & Adjust the compensator, index error, line of sight & automatic target aiming

| 💮 🗳 👝 🚺 🖳 í                                                               | ō 🖪                         | TS    |
|---------------------------------------------------------------------------|-----------------------------|-------|
| Check & Adjust Wizard                                                     |                             | 15    |
| What do you want to do?                                                   |                             | X     |
| Check & adjust the compe<br>error, line of sight error &<br>target aiming | ensator, index<br>automatic | ·     |
| $\odot$ Check & adjust the tilting                                        | axis                        |       |
| $\odot$ Check & adjust the compe                                          | ensator                     |       |
| $\odot$ View the current values                                           |                             |       |
| $\odot$ Configure Check & Adjust                                          |                             |       |
| Hz: 100.0002g V: 100.0001g                                                | Fn abc                      | 10:15 |
| Next                                                                      |                             |       |

| Component | New[g]  | Use |
|-----------|---------|-----|
| I Comp    | -0.0021 | Yes |
| t Comp    | -0.0017 | Yes |
| i V-index | 0.0051  | Yes |
| c Hz-col  | -0.0009 | Yes |
| ATR Hz    | 0.0016  | Yes |
| ATR V     | 0.0045  | Yes |
|           |         |     |

|   | 💮 🗳 🔳                                    |                   |               |
|---|------------------------------------------|-------------------|---------------|
|   | Check & Adjust W                         | izard             | 5             |
|   | Face I measureme                         | ent.              | <b>_</b>      |
|   | Aim accurately at<br>horizontally at a d | a target positi   | oned          |
|   | 100m.                                    | istance greate    | r ulan        |
|   | L                                        | 100 0002a         |               |
|   | пz.<br>V.                                | 100.0002g         |               |
|   | <b>v</b> .                               | 100.0001g         |               |
|   | Calibrate the au                         | tomatic targe     | t aiming      |
| ſ | automatic targe                          | ed when callbr    | ating the     |
|   | Hz: 100.0002g V: 100                     | 0.0001g           | Fn abc 10:15  |
|   | Meas                                     |                   |               |
| L |                                          | L                 |               |
|   |                                          |                   |               |
|   | 🕀 🗳 🔳                                    |                   |               |
|   | Check & Adjust W                         | izard             | C             |
|   | No. of measureme                         | nts:              |               |
|   |                                          | 2                 |               |
|   | Sigma I Comp:                            | 0.000g            |               |
|   | Sigma t Comp:                            | 0.0001g           |               |
|   | Sigma i V-index:                         | 0.0027g           |               |
|   | Sigma c Hz-col:                          | 0.0002g           |               |
|   | Sigma ATR Hz:                            | 0.0001g           |               |
|   | Sigma ATR V:                             | 0.0028g           |               |
|   | Hz: 207.5190g V: 99.6                    | 6130g             | Fn ABC 04:56  |
|   | Next                                     |                   |               |
|   |                                          |                   |               |
|   |                                          | +                 |               |
|   |                                          | • • •             |               |
|   | 💮 🗳 👝 🗓                                  |                   |               |
|   | Check & Adjust W                         | izard             | 5             |
|   | It is recommended to                     | o repeat the last | calibration 🕺 |
|   | routine at least three                   | e times.          |               |
|   | Add another cal                          | ibration loop     |               |
|   | ○ Einich the colibr                      | ntion 9 store     |               |
|   |                                          | ation & store i   | ine results   |
|   |                                          |                   |               |
|   |                                          |                   |               |
|   | U 200 0002- M- 200                       | 0001-             | En alta 10.21 |
|   | Next                                     |                   | Back          |
|   | Next                                     |                   | Dack          |

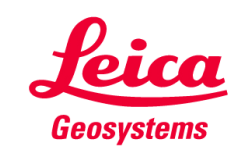

#### SmartWorx Viva on TS Contents

- **1.** Ref. Plane and Grid Scan
- 2. Volumes
- 3. Check & Adjust
- **4.** CS Connection Wizard
- 5. Robotic Screen
- 6. Summary

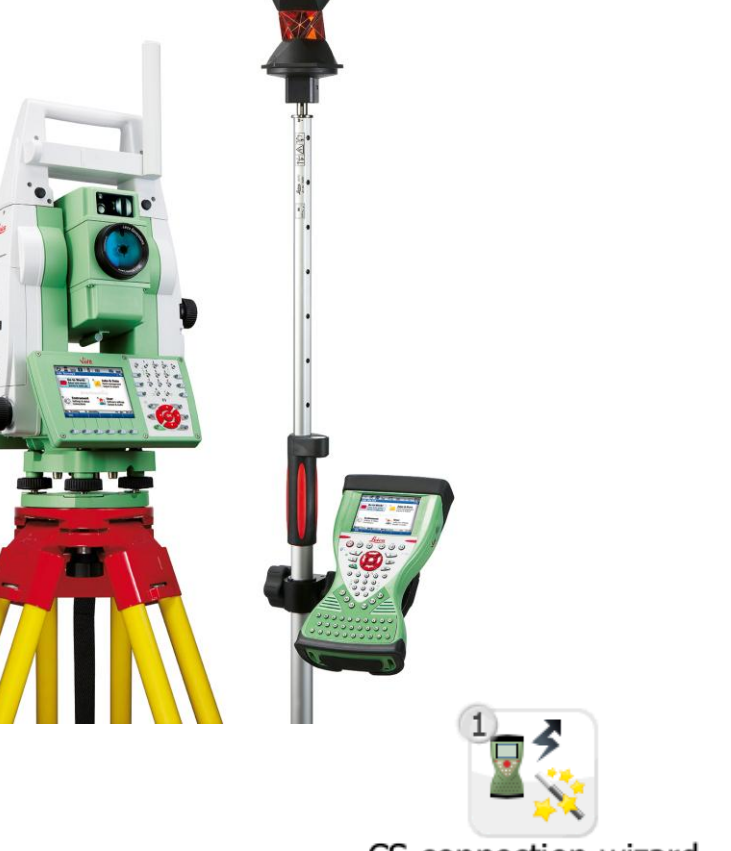

CS connection wizard

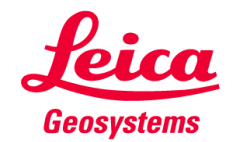

#### What is the CS connection Wizard?

- CS connection wizard easily sets up the TS total station and defines how the CS controller will connect to the TS
- CS connection wizard also allows the setup of TS total station connection to a device on which other software than SmartWorx Viva runs

 $\rightarrow$  "A software other than SmartWorx Viva" sets the GeoCom interface

 CS connection wizard guides the user step by step through the connection process of TS and CS and/or other devices (e.g. computer)

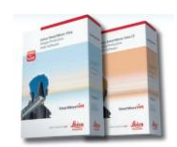

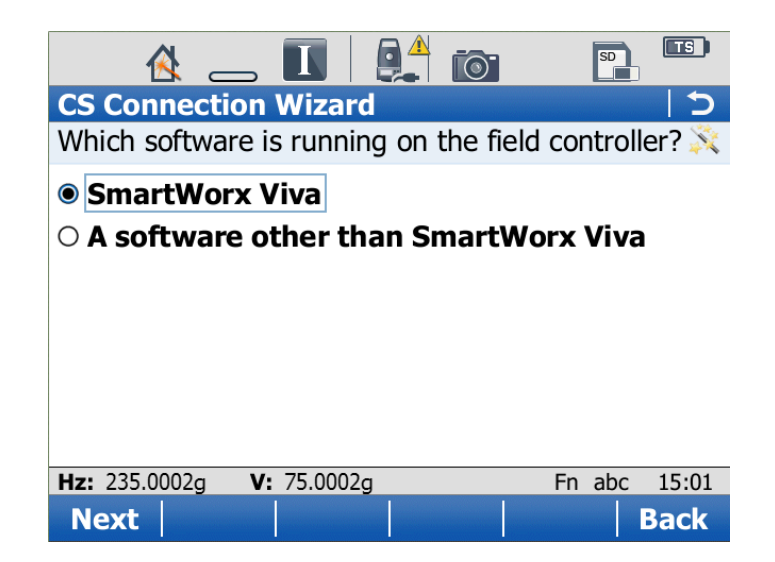

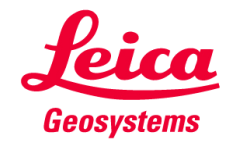

A CS controller can be connected to remotely control a TS total station. This is possible in the following ways:

- Using a serial cable
- Using Bluetooth (all TS total stations are equipped with Bluetooth)
- A radio handle (both RH1200 and RH15 radio handles can be used)
- A radio connected to the TS total station by cable to port 1 of the TS total station (both TCPS27 and TCPS28 radios can be used)

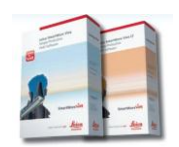

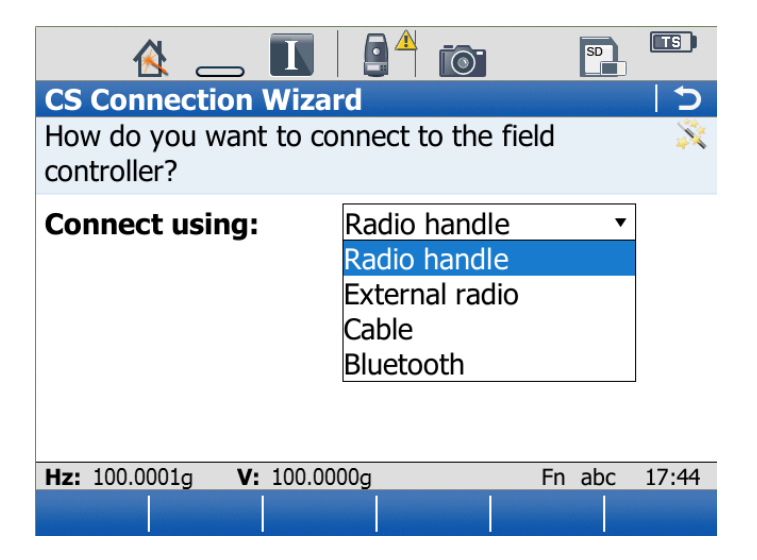

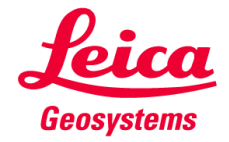

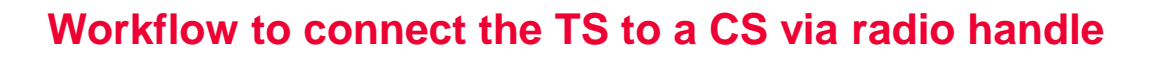

which type of Radio

handle is attached

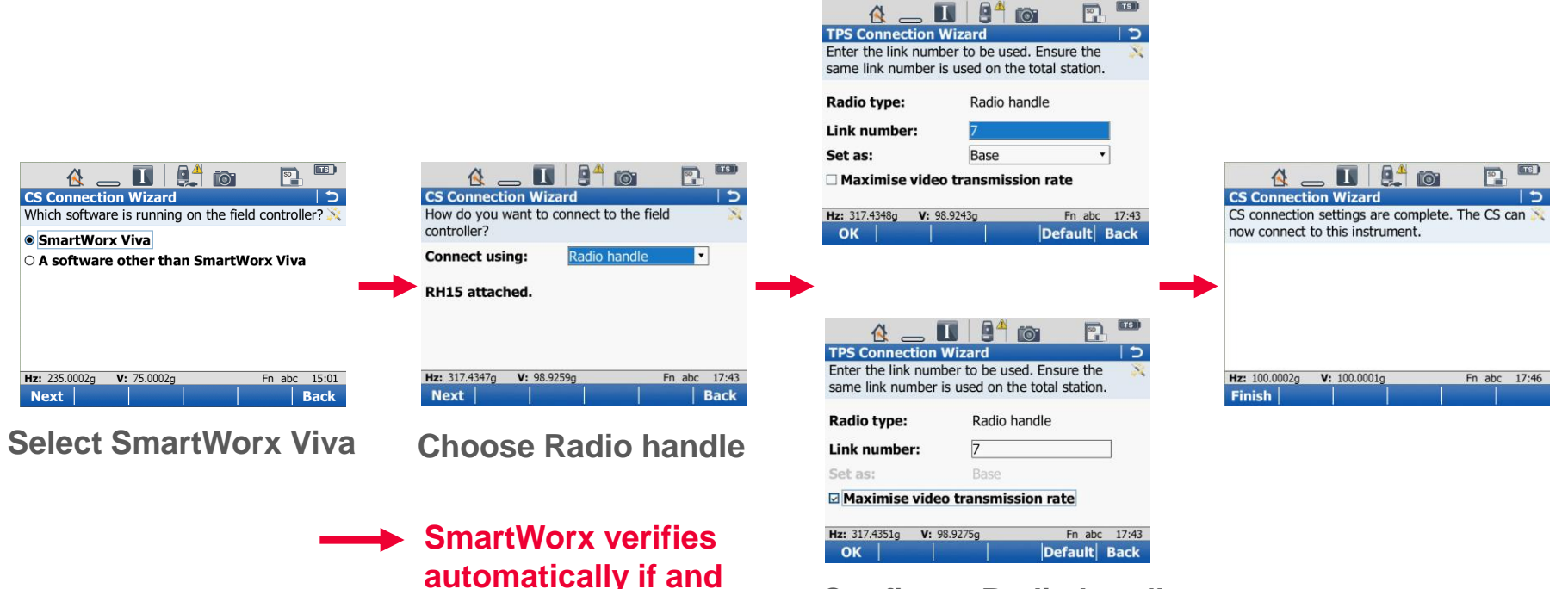

Configure Radio handle settings

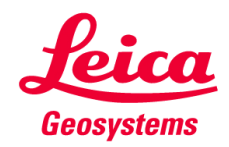

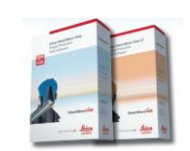

#### "Connection Settings" without using the CS connection wizard

- "Field Controller" for CS connection settings
- "GeoCom" for GeoCom interface settings

| <sup>3</sup> Instrument<br>Settings & status |                  | → <sup>3</sup> → •    |
|----------------------------------------------|------------------|-----------------------|
| Connections                                  | Connect to instr | All other connections |

| \land                |             |              |
|----------------------|-------------|--------------|
| <b>Connection Se</b> | ttings      |              |
| Connection           | Port        | Device       |
| TS Internet          | -           | -            |
| GSI Output           | -           | -            |
| Export Job           | -           | -            |
| Field Controller     | Cable       | RS232        |
| GeoCom               | -           | -            |
|                      |             |              |
|                      |             |              |
|                      |             |              |
|                      |             |              |
| Hz: 95.0005g V       | : 100.0001g | Fn abc 08:25 |
| ОК                   | Edit Cntrl  |              |

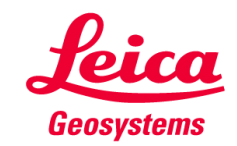

#### **General Comments**

- Easy and simple CS TS connection
- Guides the user through the connection process of TS and CS and/or other devices (e.g. computer)
- RH1200 can be attached and used on a TS15
   → for connection to TCPS27 (not CS internal radio)

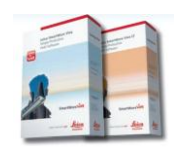

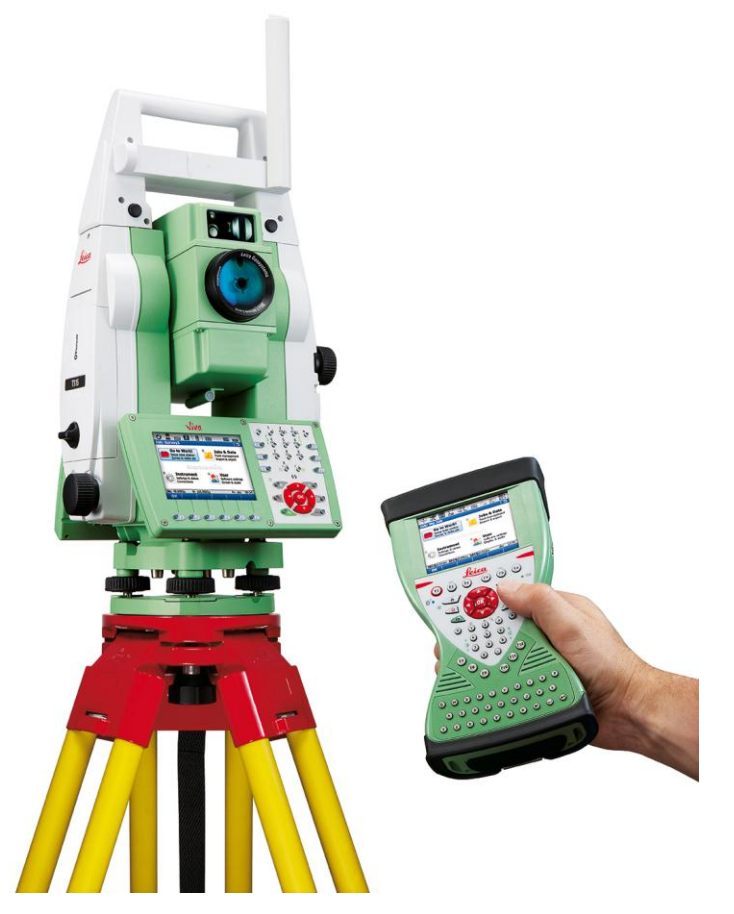

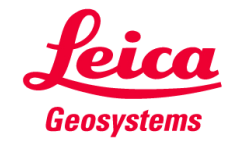

#### SmartWorx Viva on TS **Contents**

- **Ref. Plane and Grid Scan** 1.
- 2. **Volumes**
- 3. **Check & Adjust**
- **CS** Connection Wizard 4.
- 5. **Robotic Screen**
- 6. Summary

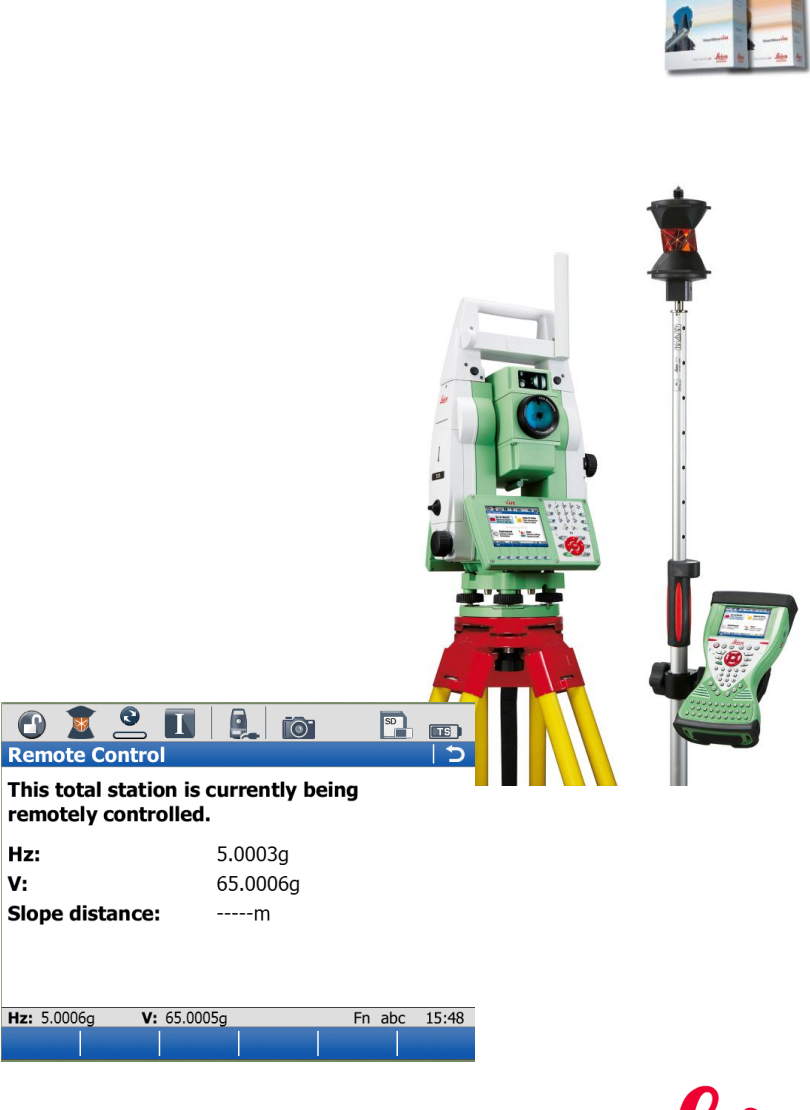

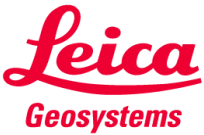

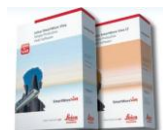

### **SmartWorx Viva on TS** 5. Robotic Screen

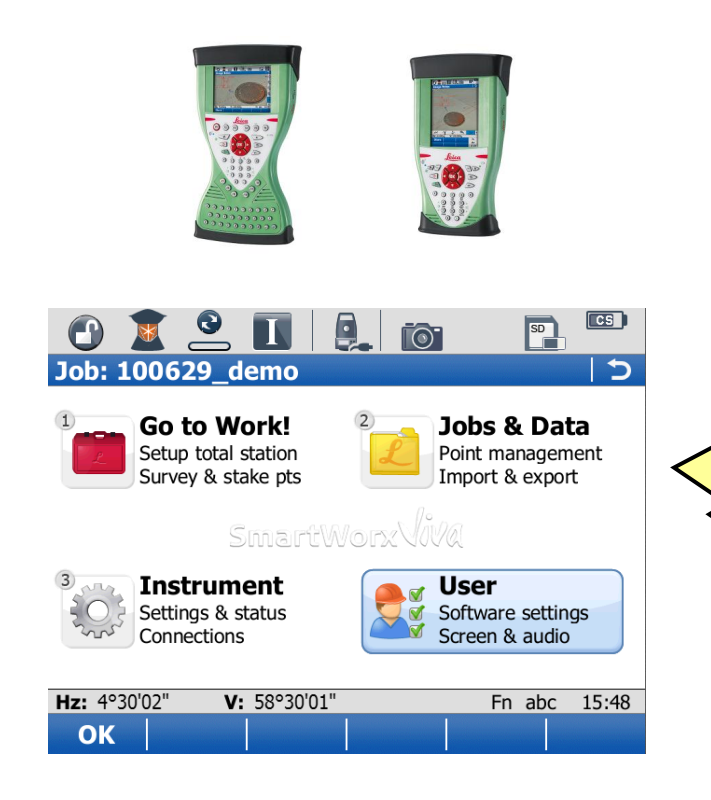

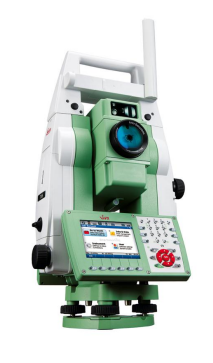

| Remote Control                                                             | +/- 1 2 3 +            |
|----------------------------------------------------------------------------|------------------------|
| This total station is currently being remotely controlled.                 | F7 • 4 5 6 • F12       |
| Hz:       5.0003g         V:       65.0006g         Slope distance:      m | F8 0 0 i<br>F9 0 2 F11 |
| Hz: 5.0006g V: 65.0005g Fn abc 15:48                                       |                        |
| F1 GF2 GF3 GF4 GF5 GF6                                                     | OFR OF HO              |

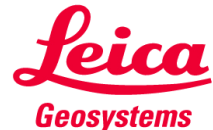

### SmartWorx Viva on TS 5. Robotic Screen

#### What is the TS Robotic Screen?

- The Robotic Screen automatically appears on the TS as soon as the TS is connected to a CS.
- When the user is in a measurement panel on the CS, the F1 to F3 keys appear additionally on the TS.
  - $\rightarrow$  Trigger measurements from the TS
- Measurement data, which are measured with the robotic screen, are transferred to the CS.
   → no SD card on the TS needed!

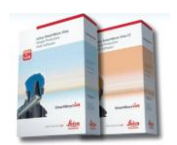

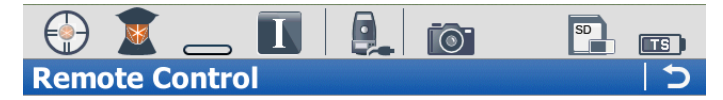

This total station is currently being remotely controlled.

| Hz:             | 5.0003g  |
|-----------------|----------|
| V:              | 65.0003g |
| Slope distance: | 60.0231m |

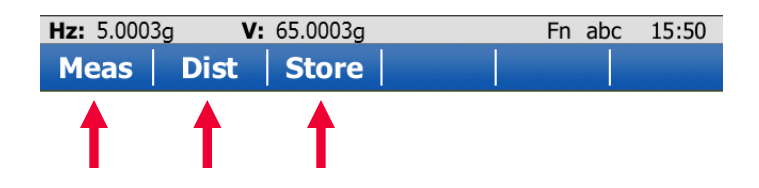

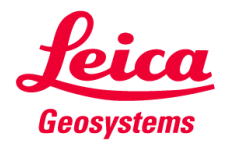

### SmartWorx Viva on TS 5. Robotic Screen

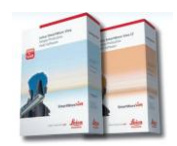

#### **General Comments**

- Robotic Screen is extremely useful when using a CS controller to control the total station and the user has hooked the controller to the leg of the tripod of the total station because of:
  - maybe to make use of the QWERTY keypad on the CS controller
  - or maybe the user has returned to the total station to make some reflectorless measurements
- In the robotic case, the TS is just a sensor. The controlling of the TS, applications, data management and licensing are under the control of the CS.
- Terminal mode:

With System1200 instruments there was a so-called Terminal Mode available. This basically meant it was possible to steer a TPS1200 total station from an RX controller and the data would be stored to the CF card of the total station. This is no longer possible with the TS total stations and CS controllers.

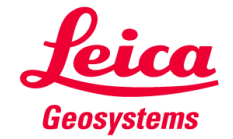

#### SmartWorx Viva on TS Contents

- **1.** Ref. Plane and Grid Scan
- 2. Volumes
- 3. Check & Adjust
- 4. CS Connection Wizard
- 5. Robotic Screen

6. Summary

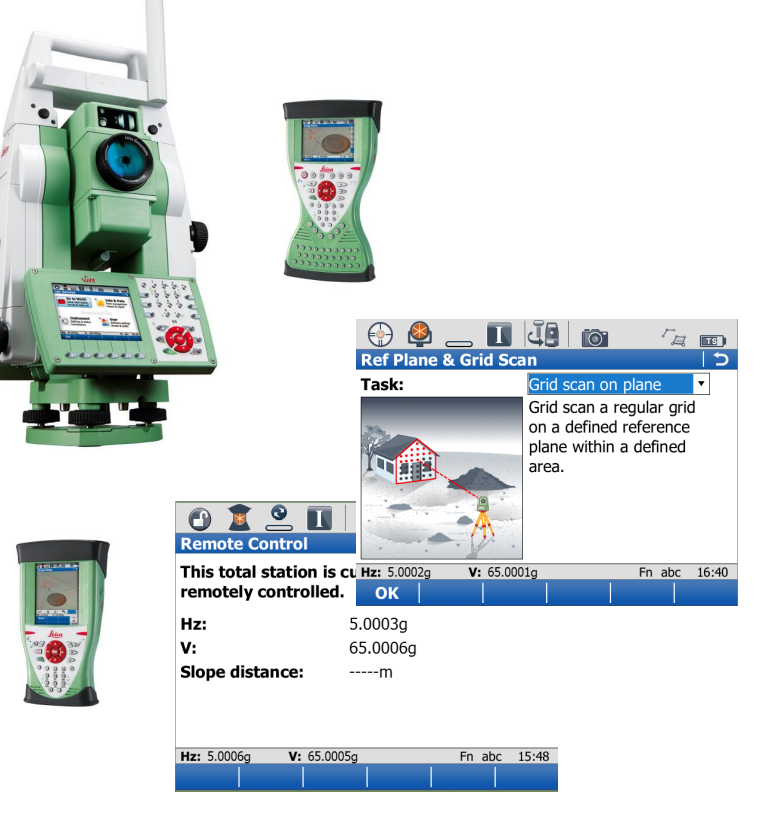

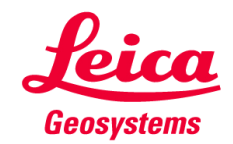

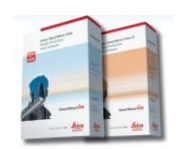

# SmartWorx Viva on TS 6. Summary

- The TS15 has the most accurate and fastest Grid Scanning functionality to scan a true grid on a plane
- The TS15 has "grid scan on surface" which allows the scanning of any surface
- Improve efficiency with polygonal grid scan area definition: "Only scan what you need"
- The TS15 fully integrates scanning data into the onboard application
- Easy and simple CS-TS connection process
- Robotic screen on TS allows the triggering of measurements

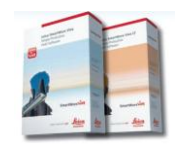

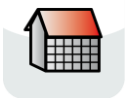

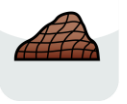

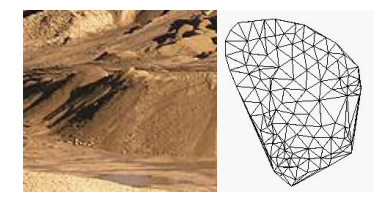

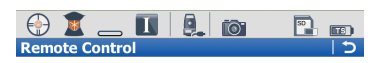

This total station is currently being remotely controlled.

| 5.0003g  |
|----------|
| 65.0003g |
| 60.0231m |
|          |

| Hz: 5.000 | Bg V: | 65.0003g | Fn | abc | 15:50 |
|-----------|-------|----------|----|-----|-------|
| Meas      | Dist  | Store    |    |     |       |

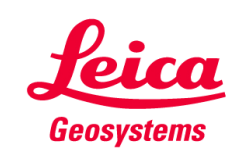

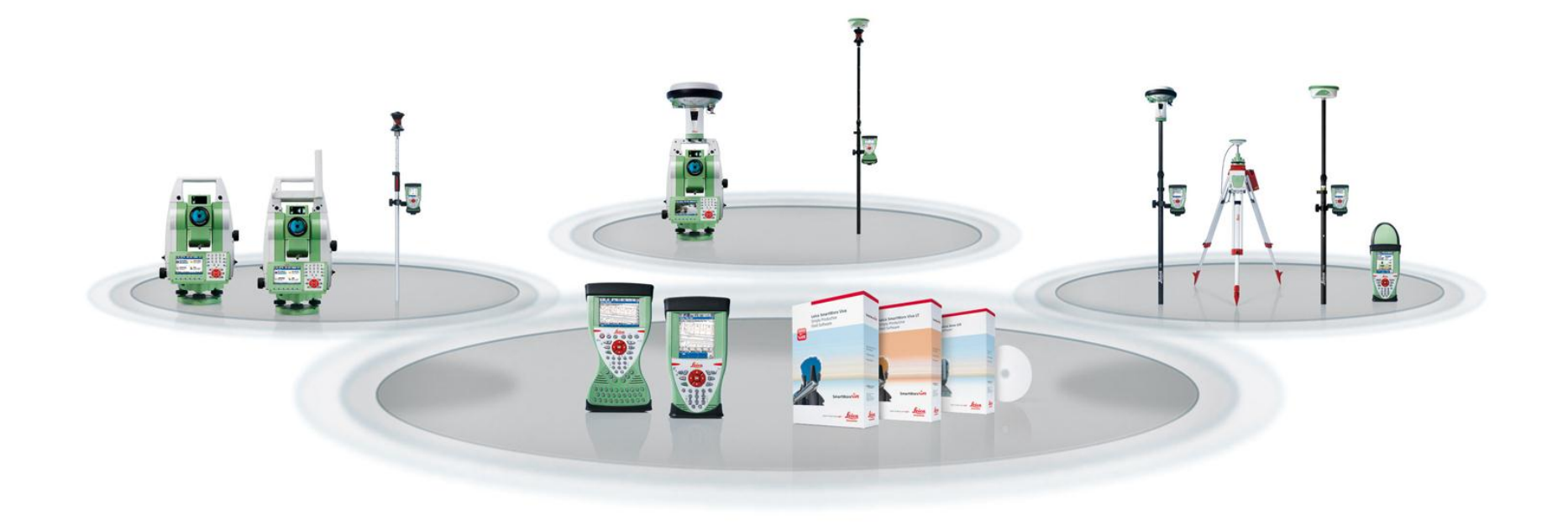

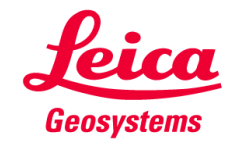